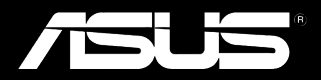

# Padfone Infinity

# Padfone Infinity Station

# ASUS A80 & T003P 用户手册

C7898 1.00 版 2013 年 4 月

#### 版权说明

©ASUSTeK Computer Inc. All rights reserved. 华硕电脑股份有限公司保留所有权利

本用户手册包括但不限于其所包含的所有信息都受到著作权法的保护,未经华硕电脑股份有限公司(以下简称"华硕")许可,不得有任何仿造、复制、摘抄、转译、发行等行为或为其它利用。

#### 免责声明

本用户手册是以"现状"及"以目前明示的条件下"的状态提供给您。在法律允许的范围内,华硕就本用户手册,不提供任何明示 或默示的担保及保证,包括但不限于商业畅销性、特定目的适用性、未侵害任何他人权利及任何使用本用户手册或无法使用本用户 手册的保证,且华硕对因使用本用户手册而获取的结果或通过本用户手册所获得任何信息的准确性或可靠性不提供担保及保证。

用户应自行承担使用本用户手册的所有风险。用户明确了解并同意华硕、华硕的被授权人及董事、管理层、员工、代理商、关联企 业皆无须为您因本用户手册、或因使用本用户手册、或因不可归责于华硕的原因而可能产生的衍生、附带、直接、间接、特别、惩 罚或任何其它损失(包括但不限于利益损失、业务中断、数据遗失或其它金钱损失)负责,不论华硕是否被告知发生上述损失之可 能性。

由于部分国家或地区可能不允许责任的全部免除或对上述损失的责任限制,所以上述限制或排除条款可能对您不适用。

用户知悉华硕有权随时修改本用户手册。本产品规格或驱动程序一经改变,本用户手册将会随之更新。本用户手册更新的详细说明 请您访问华硕简体中文官方网站 <u>www.asus.com.cn</u>,或是直接与华硕电脑客户关怀中心 400-600-6655 联系(400 服务热线支持 手机拨打)。

对于本用户手册中提及的第三方产品名称或内容,其所有权及知识产权都为各产品或内容所有人所有且受现行知识产权相关法律及国际条约的保护。

当下列两种情况发生时,本产品将不再受到华硕的保修及服务:

(1)本产品曾经过非华硕授权的维修、规格更改、零件替换或其它未经过华硕授权的行为。

(2)本产品序号模糊不清或丢失。

# 目录

|   | 配件列表                                                  | 5                                            |
|---|-------------------------------------------------------|----------------------------------------------|
| 第 | 1 章:开始使用 PadFone Infinity(ASUS A80)                   |                                              |
|   | 基本功能                                                  | 6<br>7<br>8<br>9<br>9<br>9<br>9<br>9<br>9    |
| 第 | 2 章:使用 PadFone Infinity Station(T003P)                |                                              |
|   | 基本功能<br>将设备解除锁定<br>快速相机模式<br>说明文件<br>桌面<br>画面查看       | 14<br>.14<br>.15<br>.16<br>.17               |
| 第 | 3章:点击与文字输入                                            |                                              |
|   | 使用触摸屏幕<br>使用虚拟键盘                                      | 18<br>19                                     |
| 第 | 4 章:使用应用程序与小工具                                        |                                              |
|   | 于 PadFone Infinity(ASUS A80)上使用应用程序<br>运行应用程序<br>信息功能 | 20<br>.20<br>.21<br>.21<br>.24<br>.25<br>.26 |
|   |                                                       |                                              |

| 超级云笔迹                              | 27       |
|------------------------------------|----------|
| 于 PadFone Infinity Station 上使用应用程序 |          |
| 管理应用程序                             |          |
| ASUS Task Manager                  |          |
| 文件管理员                              | 34       |
| 设置                                 |          |
| 音乐                                 |          |
| 图库                                 | 40       |
| 相机                                 | 44       |
| 电子邮件                               |          |
| 大书房                                |          |
| App 备份                             |          |
| 隠れ钡                                |          |
| ASUS Echo                          | 55<br>FC |
| 魔达世册                               |          |
| 半実図間                               |          |
| ASUS 10-D0                         | 00<br>61 |
| 厄叙ム毛歴<br>Watch Calendar            | 63       |
| 体田 PadEono Infinity (ASUS ASO) 小工目 | 61       |
| 医用Tadi Ole IIIIIII (ASUS AOU) 小工兵  | 64       |
| 派加小工具<br>A SLIS Tools Mapagar      | 04<br>65 |
| ASUS Task Mailager                 | 05<br>66 |
| 使用 Faurone Inning Station 小上央      |          |
|                                    |          |
| ASUS Battery                       | b (      |

# 附录

# 配件列表

| 项目                             | PadFone Infinity<br>(ASUS A80) | PadFone Infinity<br>Station | 2-in-1 set |
|--------------------------------|--------------------------------|-----------------------------|------------|
| PadFone Infinity (ASUS<br>A80) | •                              |                             |            |
| PadFone Infinity Station       |                                | •                           | •          |
| 电源充电器                          | ٠                              |                             | ٠          |
| PadFone Infinity 数据线           | ٠                              |                             | ٠          |
| 耳机                             | ٠                              |                             | ٠          |
| 快速使用指南                         | ٠                              | •                           | ٠          |
| 重要安全事项                         | ٠                              |                             | ٠          |
| 保修卡                            | ٠                              | •                           | •          |

#### 注意!

• PadFone Infinity (ASUS A80) 和 PadFone Infinity Station 为分开销售,请个别购买。

• 若是任何一项配件有损坏或短缺,请尽快与您的经销商联络。

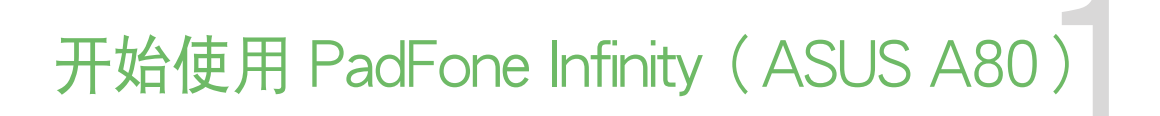

PadFone Infinity(ASUS A80)搭载最新版的 Android 4.1(Jelly Bean)操作系统,通过 PadFone Infinity(ASUS A80)丰富的应用程序及特色功能满足您工作与娱乐需求,并可利用 Android 4.1 的强大功能享受实时的通讯与数据传输。

# 基本功能

#### 重要!

- 在您使用本产品之前,请详细阅读 重要安全事项 的安全注意事项及操作指示,并遵守这些规则,以避免发生危险或造成设备损坏。
- 请参考 PadFone Infinity (ASUS A80) 快速使用指南 以安装 Nano SIM 卡,并为设备充电。

当 PadFone Infinity (ASUS A80) 首次启动时,您会看到 Android 4.1 的欢迎画面。 请选择使用语言后,点击 下一步,接着请依照画面指示完成初始设置。

#### 注意!

- 有些设置步骤您可以先跳过,稍后再做设置。
- 按下电源按钮 10 秒可将 PadFone Infinity (ASUS A80)关机。

# 操作 PadFone Infinity (ASUS A80)

完成 PadFone Infinity (ASUS A80) 的初始设置后,系统即会自动载入桌面。

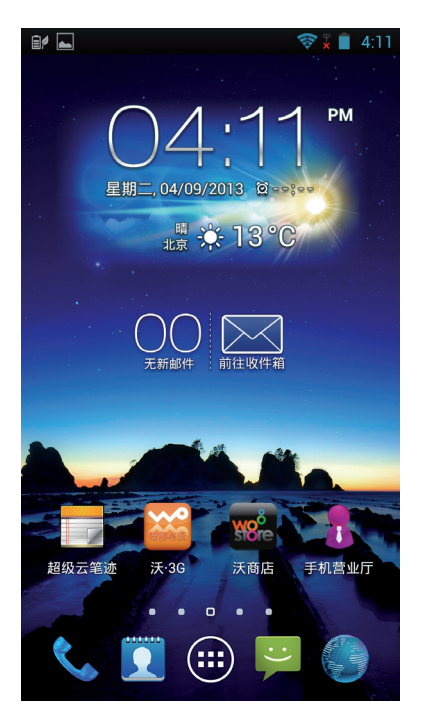

| 图标       | 功能叙述                                                       |
|----------|------------------------------------------------------------|
| <b>1</b> | 回到上一个画面                                                    |
|          | 回到桌面                                                       |
|          | 显示最近使用过的应用程序,由列表中点击应用程序画面可运行该<br>应用程序;长按并左右滑动可将该应用程序由列表中删除 |

#### 拨打电话

请依照以下步骤拨打电话:

1. 请由桌面点击
 2. 请使用数字键盘输入电话号码。
 3. 请点击
 4. 请点击

#### 设置联系人名单

您可以通过以下几个方式设置联系人名单:

- 请由桌面点击 🦳 并选择 创建新联系人,接着请依照画面指示添加联系人。
- 请依照以下步骤将 Nano SIM 卡联系人导入至 PadFone Infinity (ASUS A80):
- 1. 将 Nano SIM 卡安装至 PadFone Infinity (ASUS A80)。
- 2. 请由桌面点击 🔍 ,选择 联系人。
- 3. 请选择 > 导入/导出。
- 4. 请选择 从 SIM 卡导入,并选择要导入的联系人。
- 5. 请点击 全选 导入所有联系人,或是逐一点击要导入的个别联系人,再点击 导入。

# 连接设置与网络应用

#### 创建移动网络连接

安装 Nano SIM 卡后,您即可以使用 PadFone Infinity (ASUS A80) 接听/拨打电话、发送/接收 数据信息。移动网络的功能依国家或区域而异,使用移动网络连接前请先进行 PadFone Infinity (ASUS A80)的设置。

请依照以下步骤设置移动网络:

- 1. 请使用以下任一方式开启设置菜单。
- 请由桌面点击 (:::) 开启应用程序菜单后点击 📑。
- 于桌面顶部由上而下拖曳,开启通知面板后点击 🔹。
- 2. 请由无线和网络点击更多…。
- 3. 请点击 移动网络。

#### 注意!

• 关于通知面板的说明,请参考本用户手册第4章的说明。

#### 重要!

- 若您的 PadFone Infinity (ASUS A80) 无法创建网络连接时,请向您的移动运营商寻求协助。
- 请参考 PadFone Infinity (ASUS A80) 快速使用指南 以安装 Nano SIM 卡。

#### 创建无线网络连接

无线网络连接方便您以无线的方式轻松连接网络、进行数据传输。要使用无线网络功能前,请先开 启设备的无线网络设置并连接至无线网络。有些无线网络可能需要输入密码才能进行连接,开放性 的无线网络则不需输入密码即可进行连接。

#### 秘诀!

当您未使用设备的无线功能时请关闭无线网络功能以节省电池电力。

请依照以下步骤创建无线网络连接:

- 1. 请使用以下任一方式开启设置菜单。
- 请由桌面点击 (:::) 开启应用程序菜单后点击 🔜。
- 于桌面顶部由上而下拖曳,开启通知面板后点击 🙍。
- 2. 请将 WLAN 选项点击为 打开, PadFone Infinity (ASUS A80) 将会自动扫描可使用的无线网络。
- 3. 点击 WLAN 以查看搜索到的列表。
- 请由搜索到网络列表中选择想要连接的网络,点击 连接 来创建连接。若您选择启用安全性的 无线网络项目,则需要输入密码。

#### 注意!

• 关于通知面板的说明,请参考本用户手册第4章的说明。

#### 重要!

当 PadFone Infinity (ASUS A80) 搜索到先前连接过的无线网络时,便会自动进行连接。

# 使用蓝牙功能

开启/关闭蓝牙功能

蓝牙(Bluetooth™)功能是一种短距离的无线连接技术,可让兼容于蓝牙技术的设备(如智能型手机、笔记本电脑、平板电脑、耳机等),在短距离内进行实体的连接与数据的交换。当您通过蓝牙 技术首次连接其他设备时,您必需先为设备进行配对。

#### 秘诀!

当您未使用设备的蓝牙功能时请关闭蓝牙功能以节省电池电力。

请依照以下步骤开启/关闭 PadFone Infinity (ASUS A80)的蓝牙功能:

- 请由桌面点击 🗰 开启应用程序菜单后点击 🔜 将蓝牙选项点击为 打开 或 关闭。
- 于桌面顶部由上而下拖曳,开启通知面板后点击

将 PadFone Infinity (ASUS A80) 与其他蓝牙设备配对

当 PadFone Infinity(ASUS A80)通过蓝牙技术首次连接其他设备时,您必需先为设备进行配对。 在 PadFone Infinity(ASUS A80)与其他设备创建连接后,就会保持配对状态直到中断连接。 请依照以下步骤将 PadFone Infinity(ASUS A80)与其他设备配对:

- 1. 请由桌面点击 (:::) 开启应用程序菜单后点击 📑 ,将蓝牙选项点击为 打开。
- 请点击 蓝牙 以查看可连接的蓝牙设备。若是想要连接的蓝牙设备未出现于列表中时,请确认 该设备的蓝牙功能已开启,并设置为可侦测,详细说明请参考该设备的用户手册或说明文件。
- 3. 若是您的蓝牙设备尚未准备妥当而 PadFone Infinity (ASUS A80)已完成扫描时,请点击 搜索设备 再次进行搜索。
- 请由搜索到的列表中选择想要配对的设备,并依照画面的指示完成配对工作。若有需要时请 参考该设备的用户手册或说明文件。

将 PadFone Infinity (ASUS A80) 与其他蓝牙设备连接

当 PadFone Infinity(ASUS A80)已与其他蓝牙设备配对成功后,您可以随时与该设备进行连接。 请依照以下步骤将 PadFone Infinity(ASUS A80)与其他设备连接:

- 1. 请由桌面点击 (:::) 开启应用程序菜单后点击 🔜 ,将蓝牙选项点击为 打开。
- 2. 请由 已配对的设备 列表中选择要连接的蓝牙设备。

解除配对或设置蓝牙设备

请依照以下步骤解除配对或设置蓝牙设备:

- 1. 请由桌面点击 🗰 开启应用程序菜单后点击 🔜 ,将蓝牙选项点击为 打开。
- 2. 请点击 蓝牙 以显示蓝牙设置菜单。
- 3. 于想要解除配对或进行设置的蓝牙设备旁,请点击 王 图标。
- 4. 由设置菜单中您可以进行以下设置:
- 点击 取消配对 以解除配对设备。
- 点击 重命名 以重新命名蓝牙设备。
- 5. 设置完成后请点击 🍗 返回。

# 使用 PadFone Infinity Station

2

将 PadFone Infinity (ASUS A80) 与 PadFone Infinity Station 连接,以延长待机时间并使用平板 设备。

#### 重要!

- 在您使用本产品之前,请详细阅读 重要安全事项 的安全注意事项及操作指示,并遵守这些规则,以避免发生危险或造成设备损坏。
- 请参考 PadFone Infinity Station 快速使用指南 以将 PadFone Infinity (ASUS A80) 连接 PadFone Infinity Station。
- 首次使用 PadFone Infinity(ASUS A80)连接 PadFone Infinity Station 进行应用程序的自动转换前,请先在 设置 > ASUS 个人化设置 > PadFone 设置 > 动态显示切换列表 中,勾选您需要自动进行动态显示切换的应用程序项,该应用程序方能在插入平板基座时,自动转换为平板界面。

#### 注意!

- 本章节的画面仅供参考,请以您购买的机台画面为准。
- 桌面可能因 Android OS 的更新而异。
- PadFone Infinity 进行固件更新时,请勿插拔 PadFone Infinity Station。
- PadFone Infinity 启动过程中请勿插拔 PadFone Infinity Station。
- PadFone Infinity Station 进行固件更新时,请勿拔出 PadFone Infinity。

# 基本功能

#### 将设备解除锁定

在锁定屏幕界面下,请由中间至右侧拖曳画面上的圆圈至解锁图标,以将桌面解除锁定。

#### 快速相机模式

在锁定屏幕界面下,请由中间至左侧拖曳画面上的圆圈至相机图标,以启动快速相机模式。

# 说明文件

当您首次将 PadFone Infinity (ASUS A80) 与 PadFone Infinity Station 连接并开启电源时,说 明文件的应用程序将会自动开启。说明文件将提供您 PadFone Infinity (ASUS A80)及 PadFone Infinity Station 的使用说明。

您可以由应用程序菜单中点击 📉 以再次查看说明文件。

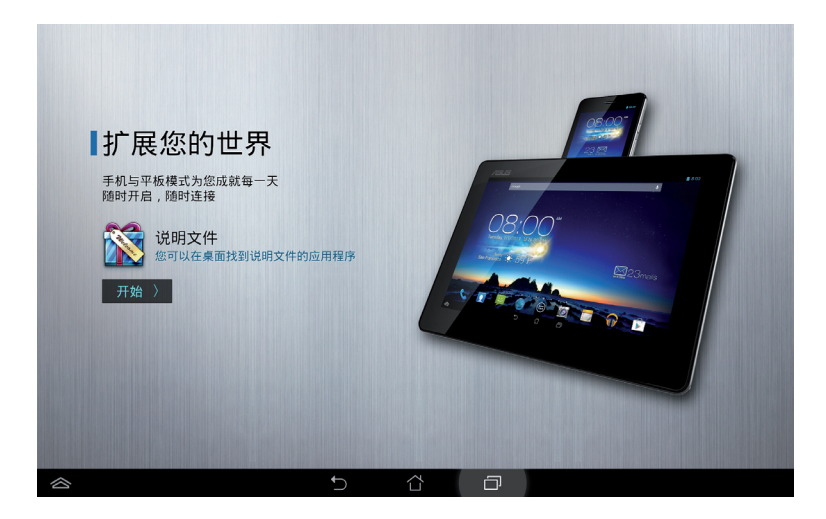

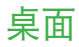

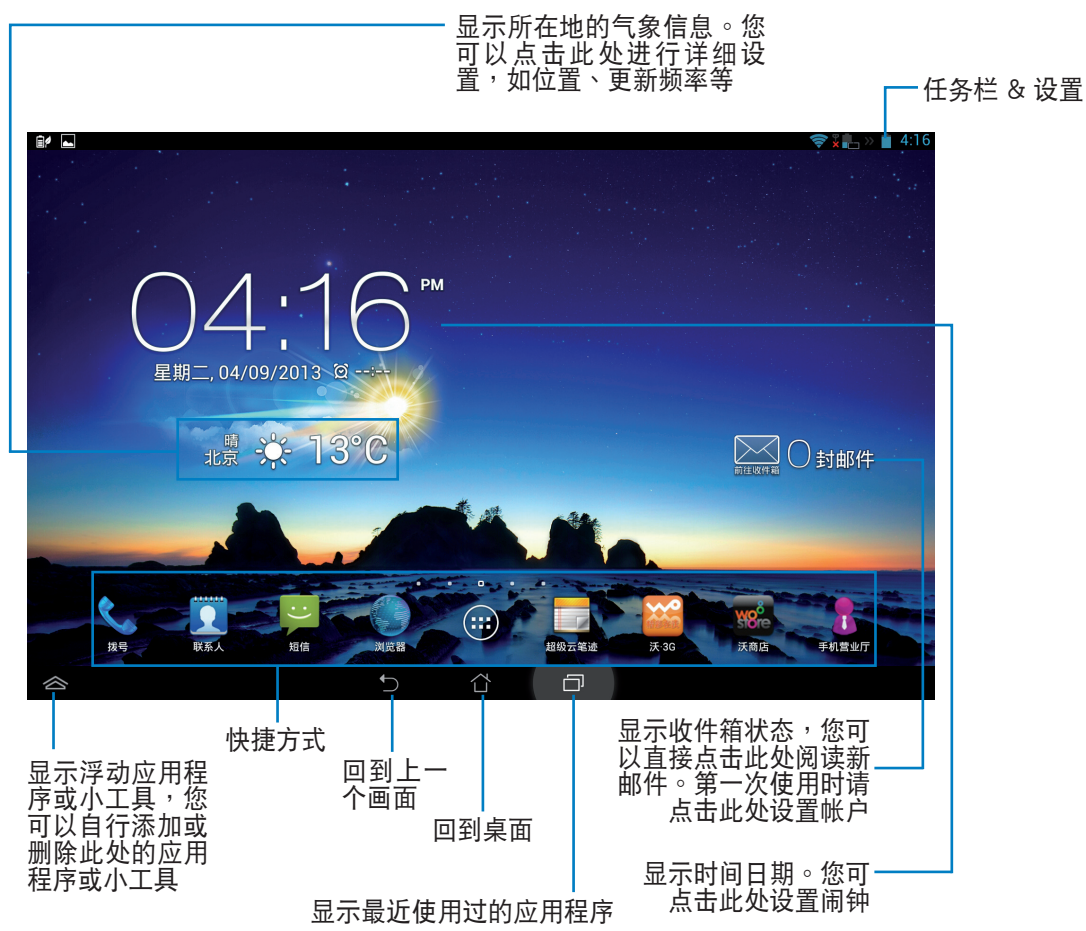

# 画面查看

桌面的画面可配合您的使用需求自动旋转为横向或竖向画面。请由 应用程序 > 设置 > 显示 开启 / 关闭屏幕自动旋转的功能。

#### 横向画面

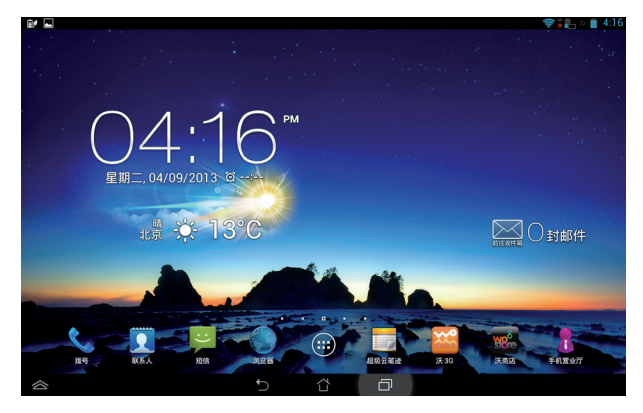

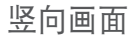

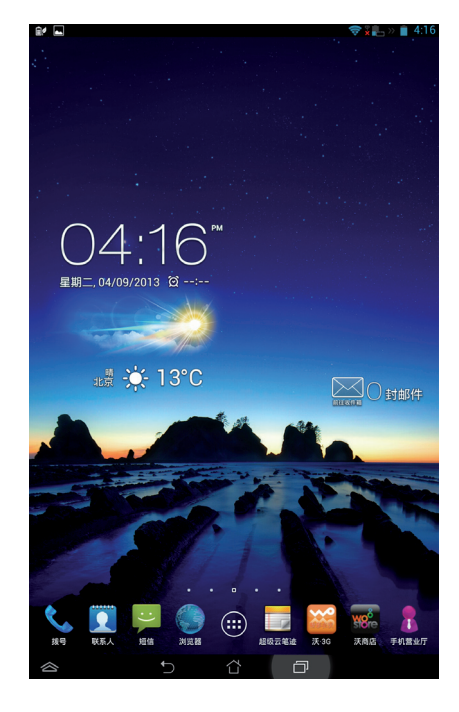

点击与文字输入

# 3

# 使用触摸屏幕

请使用一只或两只手指移动图标、选择项目、点击项目、运行应用程序、使用虚拟键盘打字。 触摸屏幕的单击功能可以选择项目或是开启应用程序。 当您使用文字处理软件编辑文件,或是在浏览器中输入网址时,虚拟键盘即会自动出现,方便您输 入文字。当您改变光标位置时即可改变文字输入位置。

| 手势    | 功能叙述                                                                                   |
|-------|----------------------------------------------------------------------------------------|
| 放大/缩小 | 在图库或浏览器等应用程序中,使用二只手指以斜角移动的方式<br>将手指拉近或拉远,可以将画面放大或缩小。在主屏桌面中,使<br>用两指放大/缩小,可在多屏预览和指定桌面切换 |
| 拖曳    | 请点击项目并长按,然后以同一只手指头在不离开触摸屏幕的状态下滑动拖曳该项目                                                  |
| 长按    | 点击项目并长按可开启相关功能                                                                         |
| 滑动    | 使用一只手指可滑动不同桌面、图库中的图片、大书房及超级云<br>笔迹中的页面等                                                |
| 双击    | 在图库或浏览器等应用程序中,快速点击屏幕两下可使画面放大或缩小                                                        |

触摸屏幕操作方式:

# 使用虚拟键盘

您可以使用虚拟键盘进行文字编辑。

在大部分的应用程序中,需要输入文字时虚拟键盘将会自动跳出,或是您也可以将光标移至需要输入文字的位置以启开虚拟键盘。

#### 注意!

• 以下图标为短信程序输入接收者的中文拼音输入法界面。

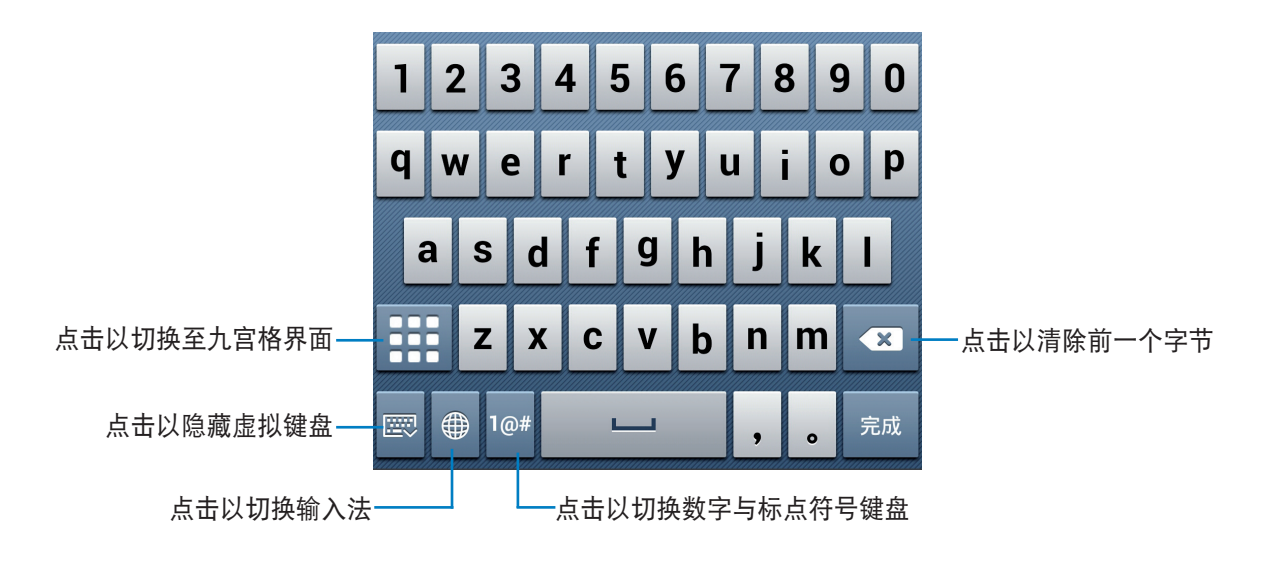

当使用虚拟键盘输入文字时,键盘上方会自动出现建议字词,您可以直接点击需要的文字,点击右侧的向下箭头或是滑动文字列表可显示更多建议字词。

# 使用应用程序与小工具

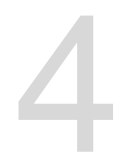

您可以于 PadFone Infinity(ASUS A80)与 PadFone Infinity Station 上运行同一应用程序。

#### 注意!

- PadFone Infinity (ASUS A80) 与 PadFone Infinity Station 为分开销售,请个别购买。
- 有些应用程序可能仅支持于 PadFone Infinity (ASUS A80)上运行,而无法于 PadFone Infinity Station 上使用,反之亦然。

# 于 PadFone Infinity(ASUS A80)上使用应用程序

# 运行应用程序

请点击 (:::) 查看应用程序菜单,应用程序菜单将会显示设备安装的所有应用程序,同时您可以进行以下设置:

- 点击以运行选择的应用程序
- 以手指左右滑动页面查看应用程序列表
- 长按应用程序将该程序的快捷方式拖曳至桌面或查看应用信息
- 于小部件栏查看并使用小工具
- 由沃商店下载应用程序

# 信息功能

请点击 过 编辑并发送信息。

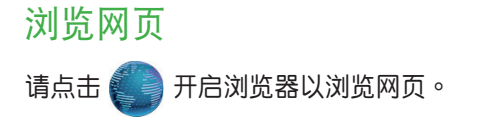

#### 通知面板

请由屏幕上方,使用手指由上而下滑动以查看通知面板。

任何应用程序更新、新进电子邮件及设备状况时,通知面板将会出现图标提醒您,您还可以由通知 面板中的快速设置面板快速开启/关闭相关功能,并可点击 🔯 开启详细设置菜单。

#### 注意!

- 请由 应用程序 > 设置 > ASUS 个人化设置 > 使用 ASUS 快速设置 开启 / 关闭 ASUS 快速设置面板。
- 依据设备音量设置的不同,当有新通知时您可能会听见提醒音效。

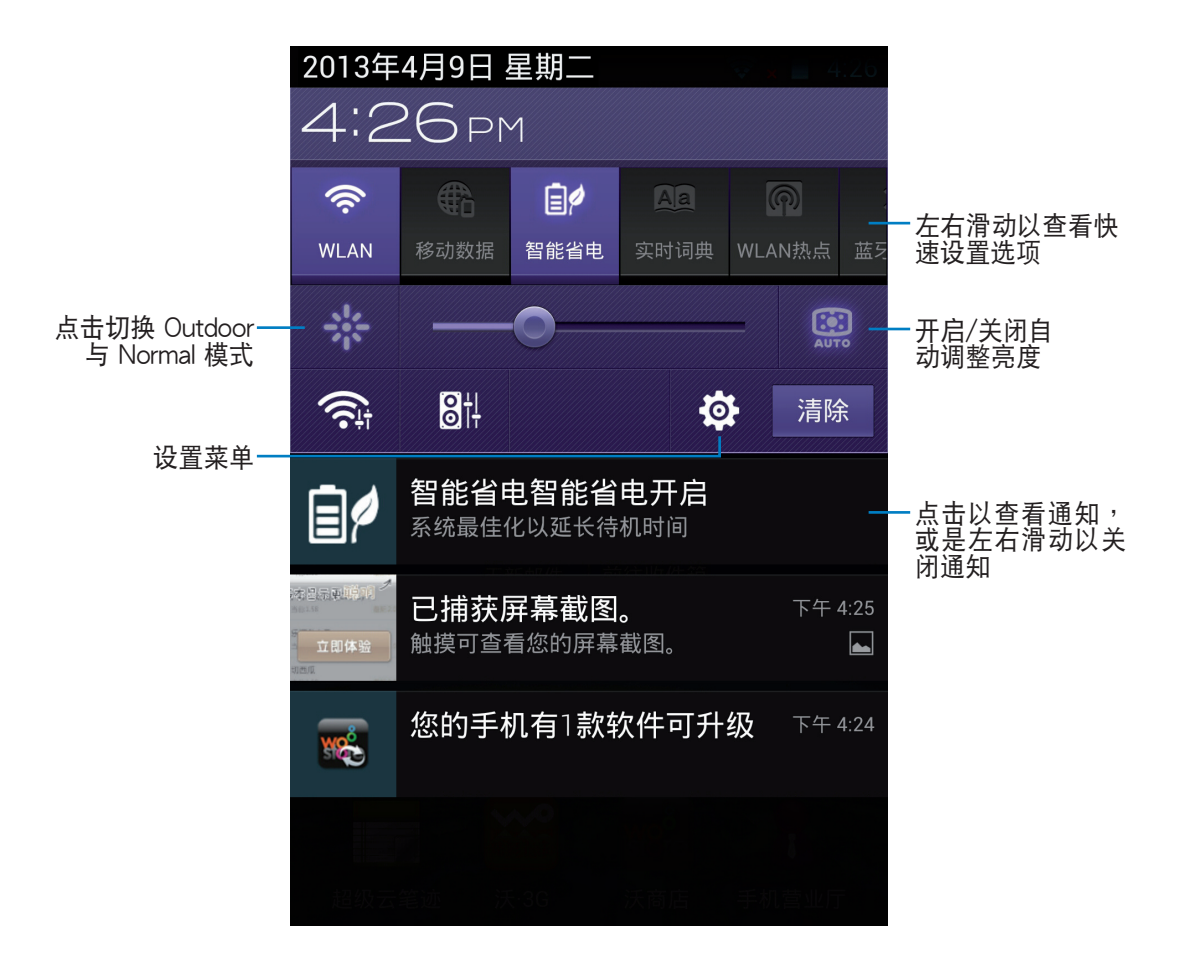

#### ASUS 快速设置面板选项说明:

| 图标               | 功能叙述      |
|------------------|-----------|
| <b>R</b><br>WLAN | 开启/关闭无线网络 |

| 图标                 | 功能叙述          |
|--------------------|---------------|
| 移动数据               | 开启/关闭移动数据     |
| <b>〕</b> /<br>智能省电 | 开启/关闭智能省电模式   |
| <b>風</b><br>实时词典   | 开启/关闭实时词典     |
| <b>问</b><br>WLAN热点 | 开启/关闭 WLAN 热点 |
| <b>≵</b><br>蓝牙模式   | 开启/关闭蓝牙功能     |
| GPS                | 开启/关闭 GPS     |
| <b>●</b> ))<br>声音  | 声音/静音/振动模式    |
| 自动旋转<br>屏幕         | 开启/关闭自动旋转屏幕   |

## 使用相机

通过 相机 功能,您可以轻松利用 PadFone Infinity (ASUS A80) 拍摄照片或录制影片。 相机功能支持使用 200 万像素的前置摄像头与 1300 万像素的后置摄像头。

前置与后置摄像头均提供拍照与录像功能,并且提供连拍和录像时拍照功能,后置摄像头还可以让您拍摄全景照片。

相片或是影音文件会自动保存至 图库。

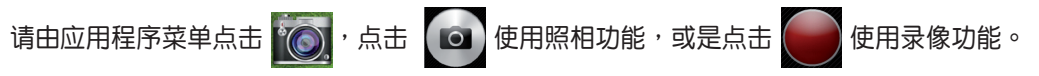

## ASUS Splendid

ASUS Splendid 方便您轻松调整显示设置。

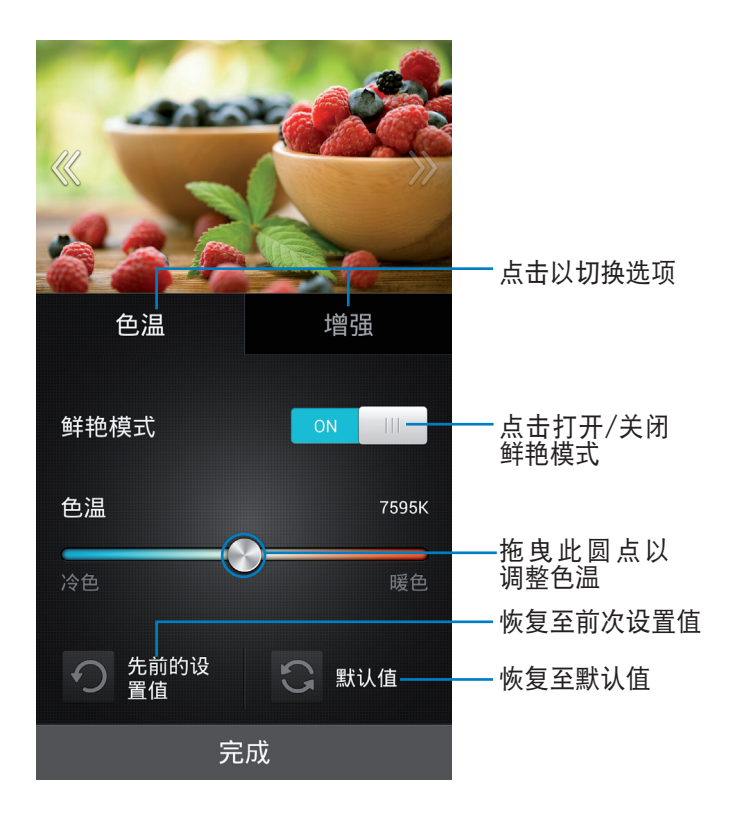

请依照以下步骤运行 ASUS Splendid:

- 1. 请点击 (:::) 开启应用程序菜单,点击 ASUS Splendid。
- 2. 请针对色温及增强选项进行设置。
- 3. 完成后请点击完成。

#### Watch Calendar

Watch Calendar 可以让您编辑、添加或删除个人活动与记事,并可与帐户同步。

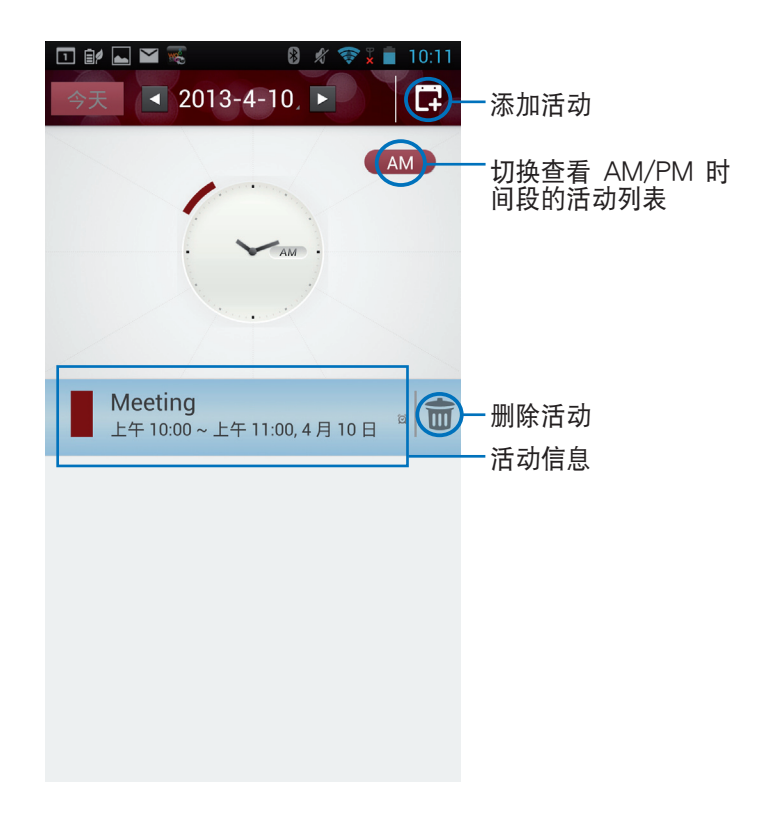

请依照以下步骤运行 Watch Calendar:

- 1. 请点击 (:::) 开启应用程序菜单,点击 Watch Calendar。
- 2. 请点击 📑 以添加活动。
- 3. 请输入活动名称、日期与时间、地点及说明,点击+可由图库添加图片。
- 4. 输入完成后请点击完成。
- 5. 点击活动可进行编辑;点击 🕋 可删除活动。

#### 超级云笔迹

超级云笔迹为华硕独家应用程序,方便您使用 PadFone Infinity(ASUS A80)书写。您可以利用超级云笔迹书写笔记、发送文字信息、素描、绘制附带影音文件的电子贺卡或是日记等。

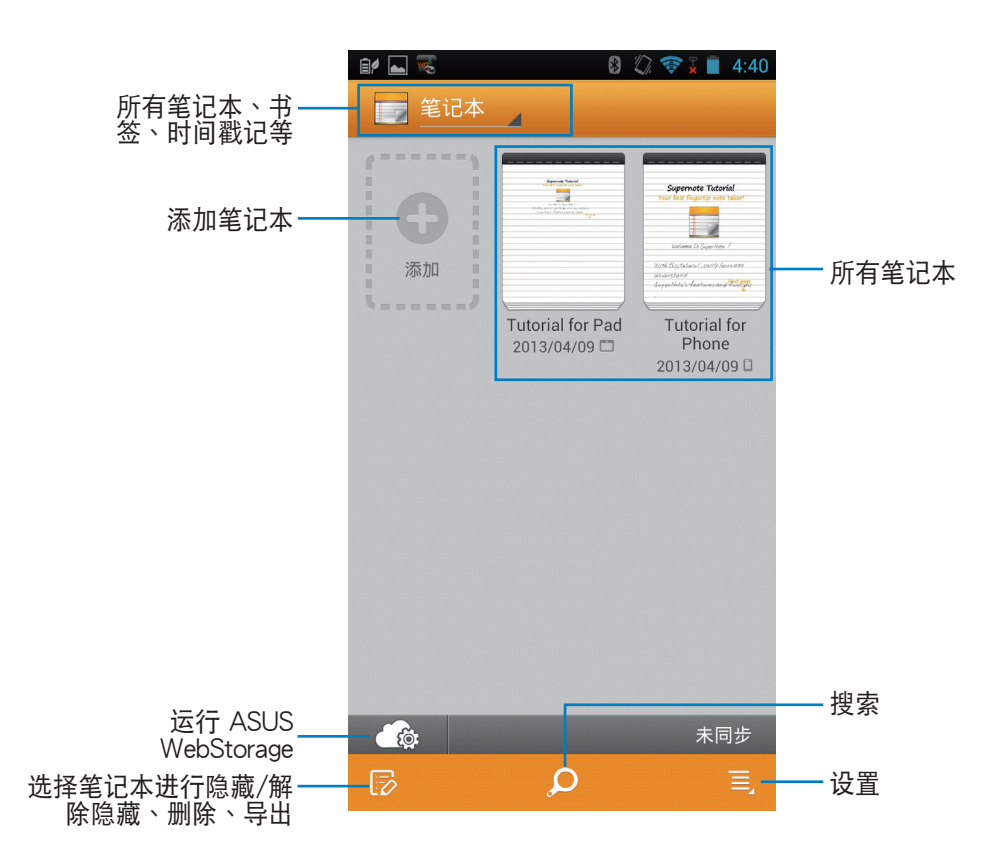

请点击 (:::) 开启应用程序菜单,点击 超级云笔迹。

使用超级云笔迹

请依照以下步骤添加笔记:

1. 请点击 💽。

2. 请输入文件名称并选择页面大小和样式,接着新页面即会开启。

超级云笔迹的功能请见以下说明。

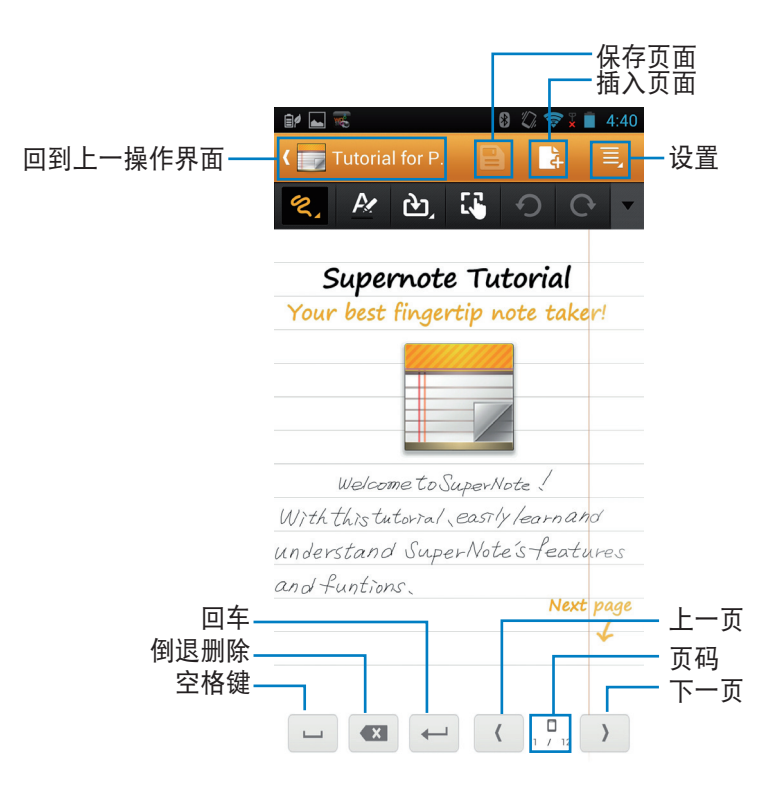

说明:

• 于超级云笔迹主页点击 Tutorial for Phone 可查看详细使用说明。

# 于 PadFone Infinity Station 上使用应用程序

# 管理应用程序

应用程序快捷方式

您可以将常用的应用程序快捷方式设置于桌面上,以方便快速开启。 请依照以下步骤设置应用程序快捷方式:

- 1. 请由桌面点击 (:::) 开启应用程序菜单。
- 长按欲设置快捷方式于桌面的应用程序,应用程序快捷方式即会显示于桌面上,请拖曳应用程 序快捷方式至欲摆放的位置。

应用程序信息

当于应用程序菜单中长按应用程序图标时,画面上方会出现应用信息,将应用程序拖曳至该图标可查看应用程序的详细数据。

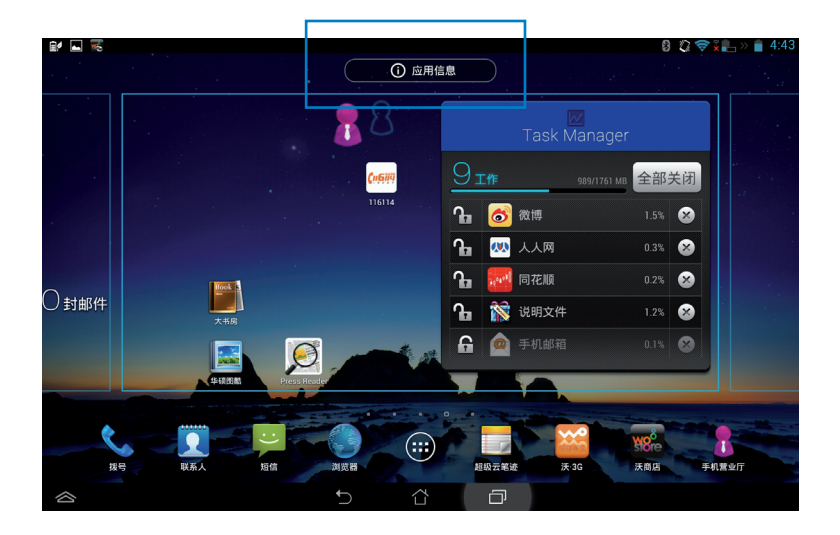

移除应用程序快捷方式

您可以将桌面上应用程序的快捷方式移除,该应用程序仍可于应用程序菜单中开启。 请依照以下步骤移除应用程序快捷方式:

1. 请在桌面上,长按欲移除快捷方式的应用程序图标,画面上方会出现 X 删除。

2. 请将应用程序拖曳至该 X 删除 即可移除应用程序快捷方式。

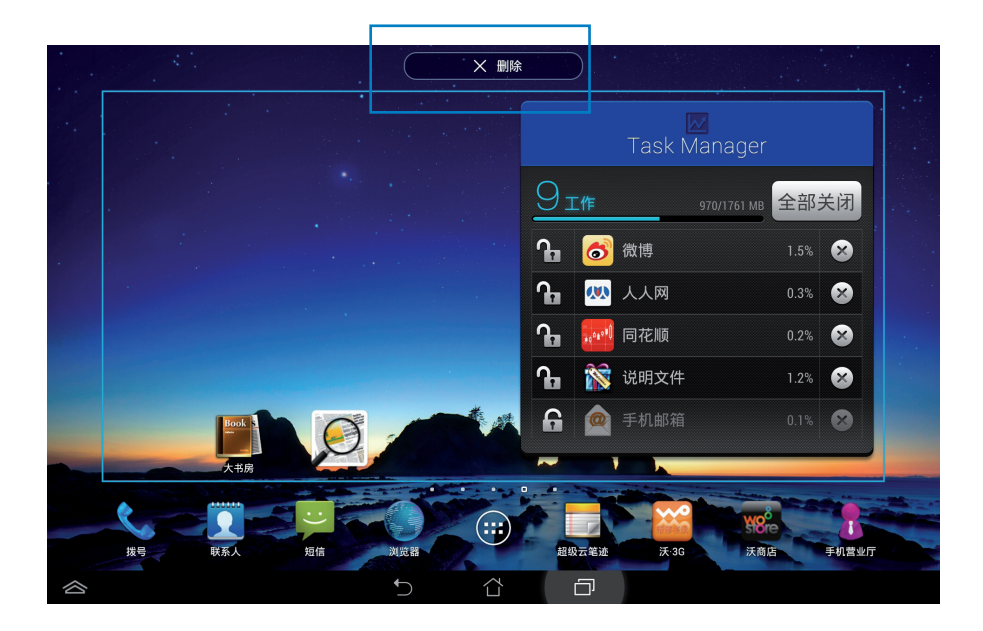

应用程序文件夹

您可以通过创建文件夹管理桌面上的应用程序快捷方式。 请依照以下步骤设置应用程序文件夹:

- 1. 请由桌面上长按应用程序快捷方式,并拖曳至其他应用程序快捷方式。
- 两个应用程序快捷方式相重叠后将合为一个未命名的新文件夹,点击文件夹后可重新命名文件 夹名称。

| 1              |                                 |                             |          |              |                | 8            | û 🗢 ¥≞ » 🛔 4:44 |
|----------------|---------------------------------|-----------------------------|----------|--------------|----------------|--------------|-----------------|
|                | 使用文件夹                           | 整理应用<br><sub>建新文件夹,请将</sub> | 一个应用叠放   | 如另一个上。       |                |              |                 |
| 允              | ; 一段定<br>; 确定                   |                             | C        |              |                |              |                 |
| ц <u>у</u>     | <b>件匣检查频率</b>                   |                             | 0        |              |                |              |                 |
| 拿              | 章出手机后按接听键                       |                             | C Appath | P 隐私镇 文件音    | <sup>会理员</sup> | <b>n</b> ø   | 8.              |
| 通              | <b>话模式</b><br><sup>蓝牙装置优先</sup> |                             | MyBiCast | ASUS Splendi | icho           | atas         |                 |
| •              |                                 |                             |          | *****        | Riken.         | WebStorage   | WIIX#           |
| 按 <sup>4</sup> | ₹ 联系人                           | 短信 浏览                       |          | 超级云笔迹        | 沃·3G           | Store<br>沃商店 | 手机营业厅           |
|                |                                 | ţ                           | o ひ      | D            |                |              |                 |

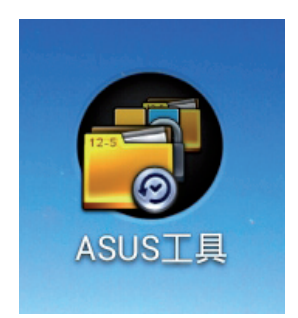

#### 最近使用过的应用程序

最近使用过的应用程序显示于画面左方,您可以查看最近使用过的应用程序列表或详细信息。 请依照以下步骤开启最近使用过的应用程序:

1. 请由画面下方点击 🗇 开启最近使用过的应用程序。

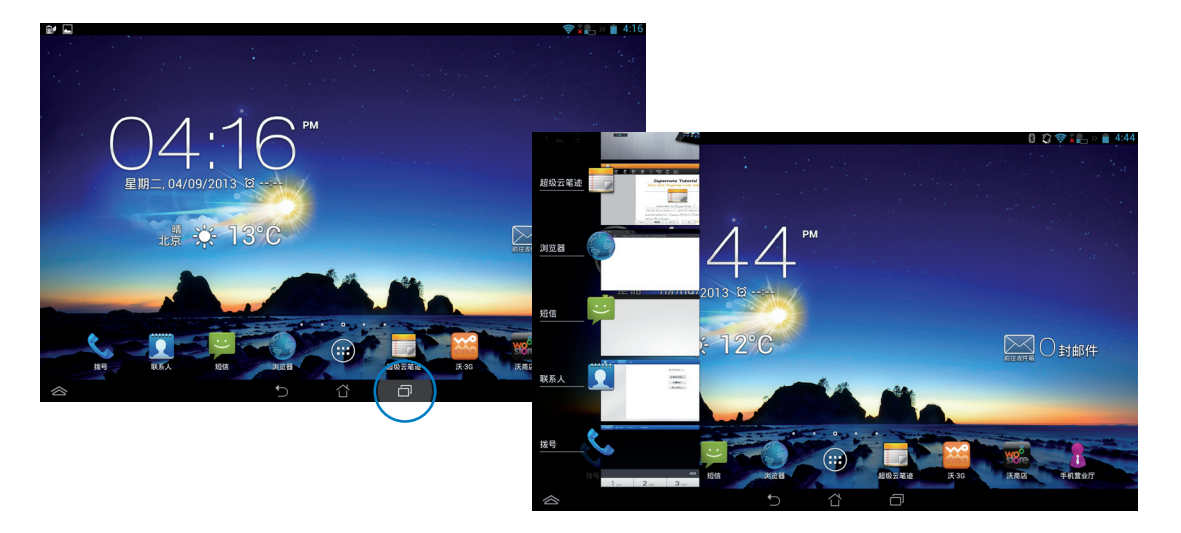

- 2. 请上下滑动以查看最近使用过的应用程序,左右滑动可将应用程序由列表中删除。
- 3. 长按应用程序可由列表中删除应用程序或查看应用信息。

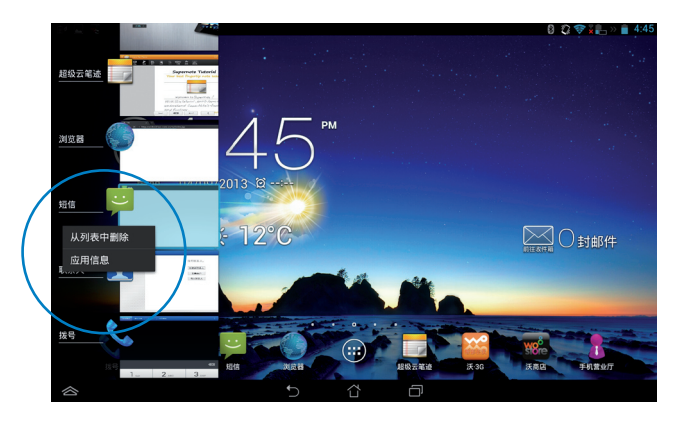

## ASUS Task Manager

ASUS Task Manager 将显示 PadFone Infinity Station 正在运行中的应用程序,并显示该应用程序 使用系统资源的百分比。

请依照以下步骤设置 ASUS Task Manager:

- 1. 请由桌面点击 (:::) 开启应用程序菜单。
- 2. 请点击 小部件。
- 3. 请选择并长按 ASUS Task Manager, ASUS Task Manager 的窗口即会出现于桌面上, 可拖 曳至欲摆放的位置。

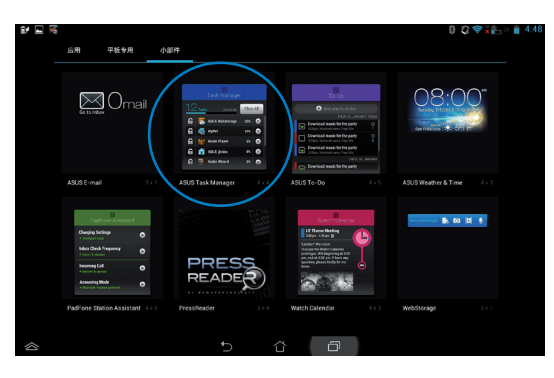

- 4. 于桌面上长按 ASUS Task Manager 的窗口后,可调整窗口的上下长度和左右宽度。
- 5. 点击应用程序名称右侧的 X 可关闭该应用程序,或是点击 全部关闭 关闭所有运行中的应用程序。
- 6. 点击应用程序名称左侧的图标,可将该应用程序于 ASUS Task Manager 中锁定 / 解锁。点击 全部关闭 时,锁定的应用程序仍会保持开启。

| Task Manager |    |      |             |      |           |  |  |  |
|--------------|----|------|-------------|------|-----------|--|--|--|
| 9            | 工作 |      | 989/1761 MB | 全部   | 关闭        |  |  |  |
| Դ            | 6  | 微博   |             | 1.5% | 8         |  |  |  |
| Դ            |    | 人人网  |             | 0.3% | $\otimes$ |  |  |  |
| Դ            |    | 同花顺  |             | 0.2% | 8         |  |  |  |
| Դ            | 1  | 说明文件 |             | 1.2% | 8         |  |  |  |
| 6            |    | 手机邮箱 |             |      | 8         |  |  |  |

# 文件管理员

文件管理员可以帮助您快速且方便地管理设备内置存储设备内的文件数据。 请依照以下步骤查看内置存储设备的文件数据:

- 1. 请由桌面点击 (:::) 开启应用程序菜单。
- 2. 请点击 文件管理员 并进入 My Storage。

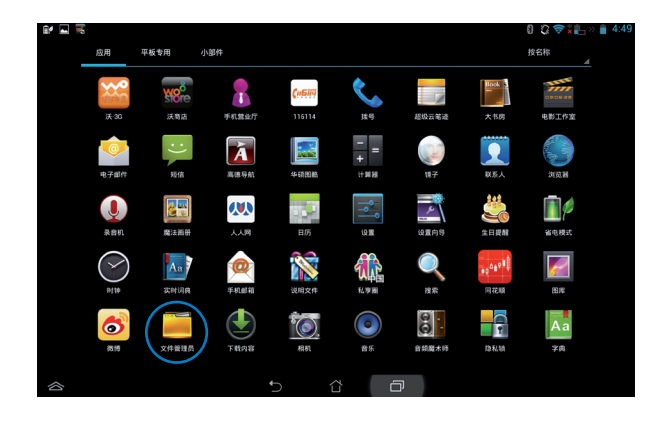

3. 左侧面板将显示内置存储设备(/sdcard/)的文件夹,请点击欲查看的文件。

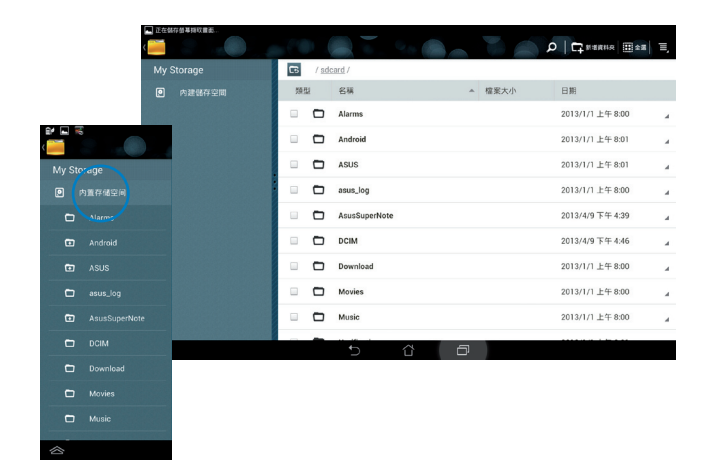

4. 点击 🕞 即可返回至 My Storage。

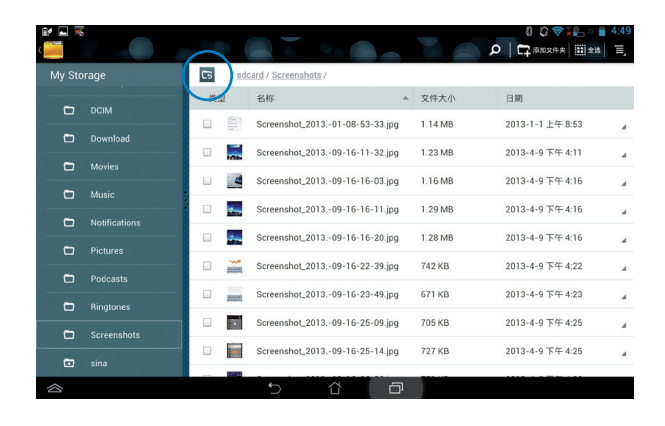

请依照以下步骤复制、剪下或删除存储设备的文件数据:

请勾选文件数据后,由右上角的工具列选择分享、复制、剪下或删除,或是您也可以长按并拖曳欲移动的文件数据至左侧面板的文件夹。

| £# 🔤     |               |                      |                    |   |         | 0 Q 📚 🖬 »                                        | <b>≜</b> 2:25 |
|----------|---------------|----------------------|--------------------|---|---------|--------------------------------------------------|---------------|
| ✓ 完成     | 已选择 2 个项目     |                      |                    |   | ≺≫≉     | - <b>1</b> 2 2 1 1 1 1 1 1 1 1 1 1 1 1 1 1 1 1 1 | 2±1           |
| My Sto   |               | <b>C5</b> / <u>S</u> | Icard / Pictures / |   |         |                                                  |               |
| -        | DCIM          | 类型                   | 名称                 |   | 文件大小    | 日期                                               |               |
| <u> </u> |               | e 🗾                  | DSC03270.JPG       |   | 3.38 MB | 2013-4-10 上午 9:56                                |               |
|          | Download      | e 🗖                  | DSC05725.JPG       |   | 2.97 MB | 2013-4-10 上午 9:33                                |               |
|          |               |                      | DSC05004 IDC       |   | 2.12 MP | 2012 4 10 5/5 0.22                               | -             |
| 0        | Music         |                      | D3C05904.JPG       |   | 3.13 MB | 2013-4-10 上十 9:33                                | 4             |
| 0        | Notifications |                      | DSC_0525.JPG       |   | 806 KB  | 2013-4-10 上午 9:33                                |               |
| -        | Disturse      |                      |                    |   |         |                                                  |               |
|          | Pictures      |                      |                    |   |         |                                                  |               |
|          |               |                      |                    |   |         |                                                  |               |
|          |               |                      |                    |   |         |                                                  |               |
| Ð        |               |                      |                    |   |         |                                                  |               |
| Ð        |               |                      |                    |   |         |                                                  |               |
|          |               |                      | 5 î                | ð |         |                                                  |               |

# 设置

在设置菜单中您可以进行 PadFone Infinity Station 的相关设置,包括无线和网络、设备、个人、 帐户 与系统。请由设置菜单的左侧点击欲设置的项目进行高级设置。

您可以通过以下两个方式开启设置菜单:

由应用程序菜单

- 1. 请由桌面点击 (:::) 开启应用程序菜单。
- 2. 请点击 设置。

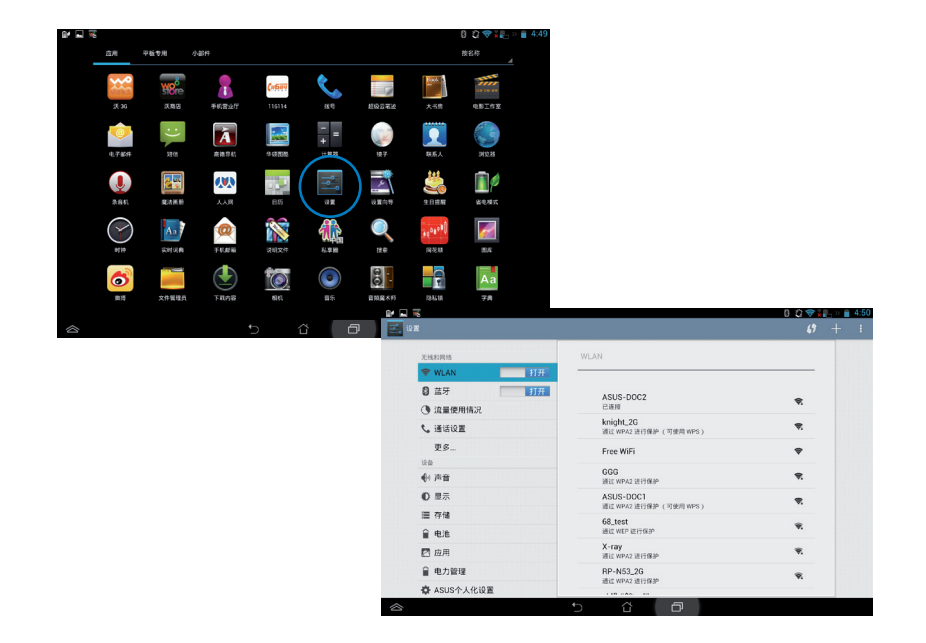

由 ASUS 快速设置

请由屏幕上方,使用手指由上而下滑动开启ASUS快速设置面板,并点击 🙍 。

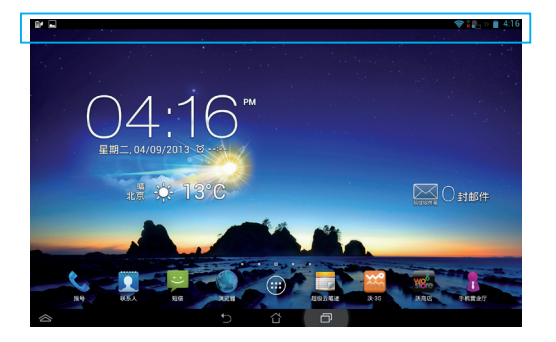

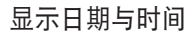

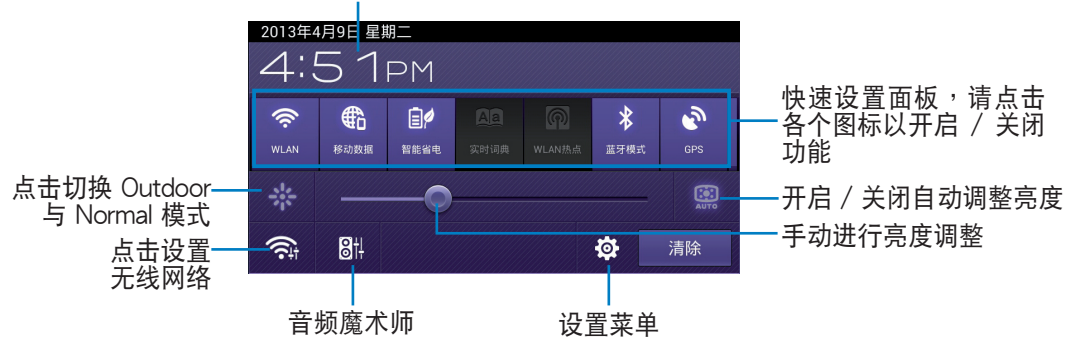

ASUS 快速设置面板

点击各图标可开启 / 关闭该功能。

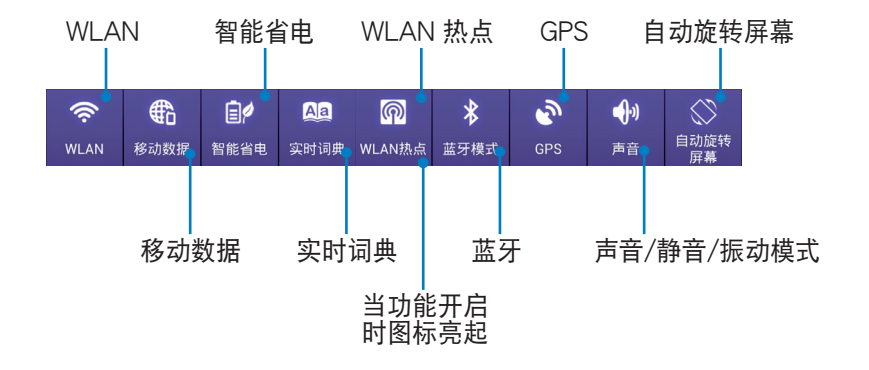

#### 通知面板

通知面板会出现于 ASUS 快速设置面板的下方,提醒您应用程序更新、新进电子邮件及设备状况。

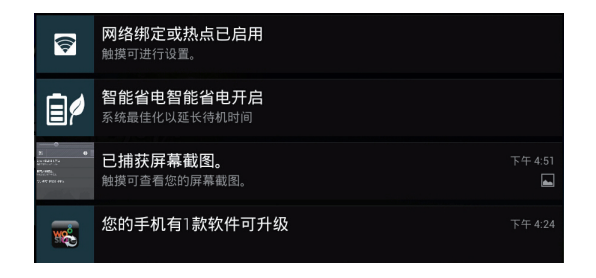

#### 重要!

- 左右滑动可将更新或提醒由列表中移除。
- 请由 应用程序 > 设置 > ASUS 个人化设置 > 使用 ASUS 快速设置 开启 / 关闭 ASUS 快速设置面板。

# 音乐

请由应用程序菜单点击 音乐 以播放您喜欢的音频文件。PadFone Infinity Station 将自动显示保存于内置存储设备中的音乐文件列表。

建议您可以使用上方的分类选项,以便快速找到欲播放的音频文件。

| 🕳 🛒 🛒 🔐                               |   |                |                                              | ¥∐5 » 射 2:42 |
|---------------------------------------|---|----------------|----------------------------------------------|--------------|
| ● ● ● ● ● ● ● ● ● ● ● ● ● ● ● ● ● ● ● | ● | <b>後</b><br>歌曲 | 1日 一日 日本 日本 日本 日本 日本 日本 日本 日本 日本 日本 日本 日本 日本 | 「日本」の正在播放    |
|                                       |   |                |                                              |              |
|                                       |   |                |                                              |              |
|                                       |   |                |                                              |              |
|                                       |   |                |                                              |              |
|                                       |   |                |                                              |              |
|                                       |   |                |                                              |              |
|                                       |   |                |                                              |              |
|                                       |   |                |                                              |              |
|                                       |   |                |                                              |              |
|                                       |   |                |                                              |              |
|                                       |   |                |                                              |              |
|                                       |   |                |                                              |              |
|                                       | + |                | Ð                                            |              |

──将音频文件依 艺术家、专辑、歌曲、
 播放列表 或 正在播放 分类

#### 注意!

PadFone Infinity(ASUS A80) / PadFone Infinity Station 支持以下音频及影音文件格式:

编码

音频格式:AAC LC/LTP、AMR-NB、AMR-WB

影音格式:H.263、H.264、MPEG-4

解码

音频格式:AAC LC/LTP、HE-AACv1(AAC+)、HE-AACv2(enhanced AAC+)、 AMR-NB、 AMR-WB、MP3、FLAC、MIDI、PCM/WAVE、Vorbis、 WAV a-law/mu-law、WAV linear PCM

影音格式:H.263、H.264、MPEG-4、VP8

#### 图库

请由应用程序菜单点击 图库 以查看图片或影音文件。PadFone Infinity Station 将自动显示保存于 PadFone Infinity(ASUS A80)中的图片与影音文件列表。 您可以直接点击欲查看的图片或影音文件,或是以幻灯片的方式播放所有的文件。 建议您可以使用左上方的分类选项,以便快速找到欲查看的图片或影音文件。

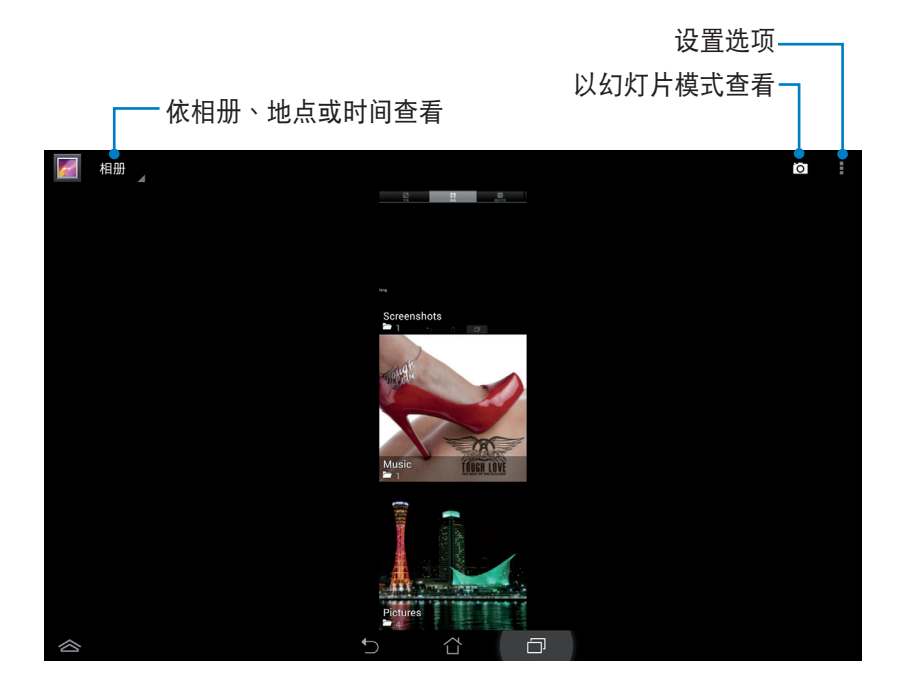

共享、删除与编辑相册

请由图库中选择相册并长按,右上方即会出现工具列,您可以通过互联网共享相册、或是删除相册。

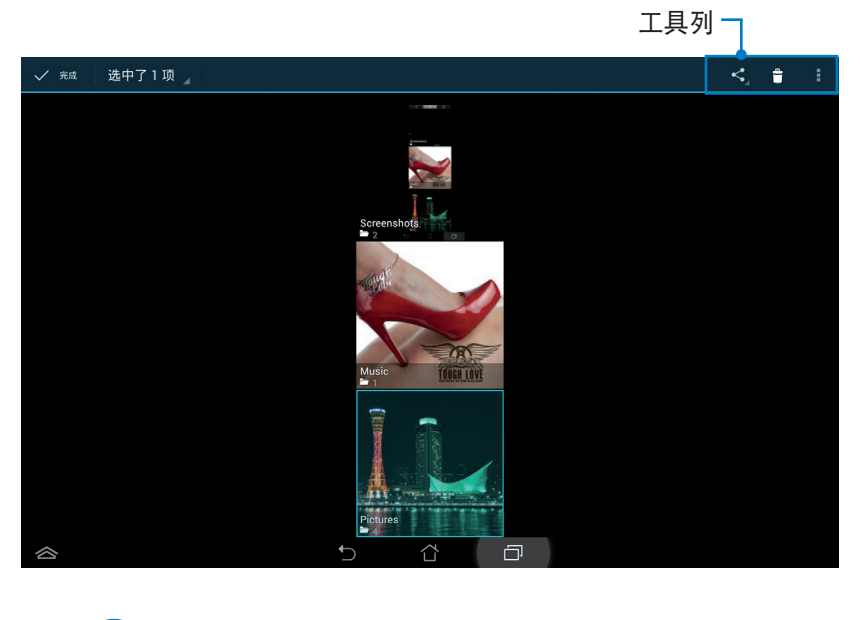

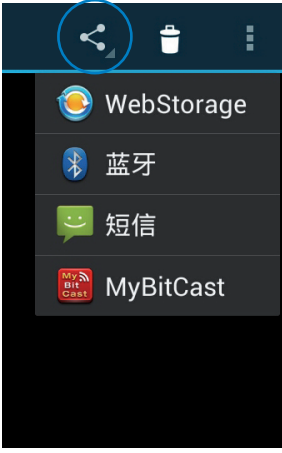

通过 WebStroage、蓝 牙、短信或 MyBitCast 等共享选定的相册

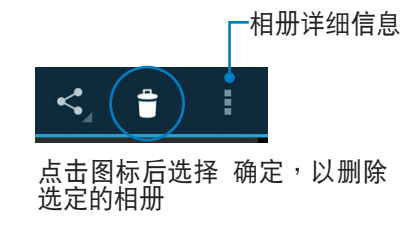

共享、删除与编辑图片

请由图库中点击图片后,再使用右上方的工具列进行共享、删除或编辑图片。

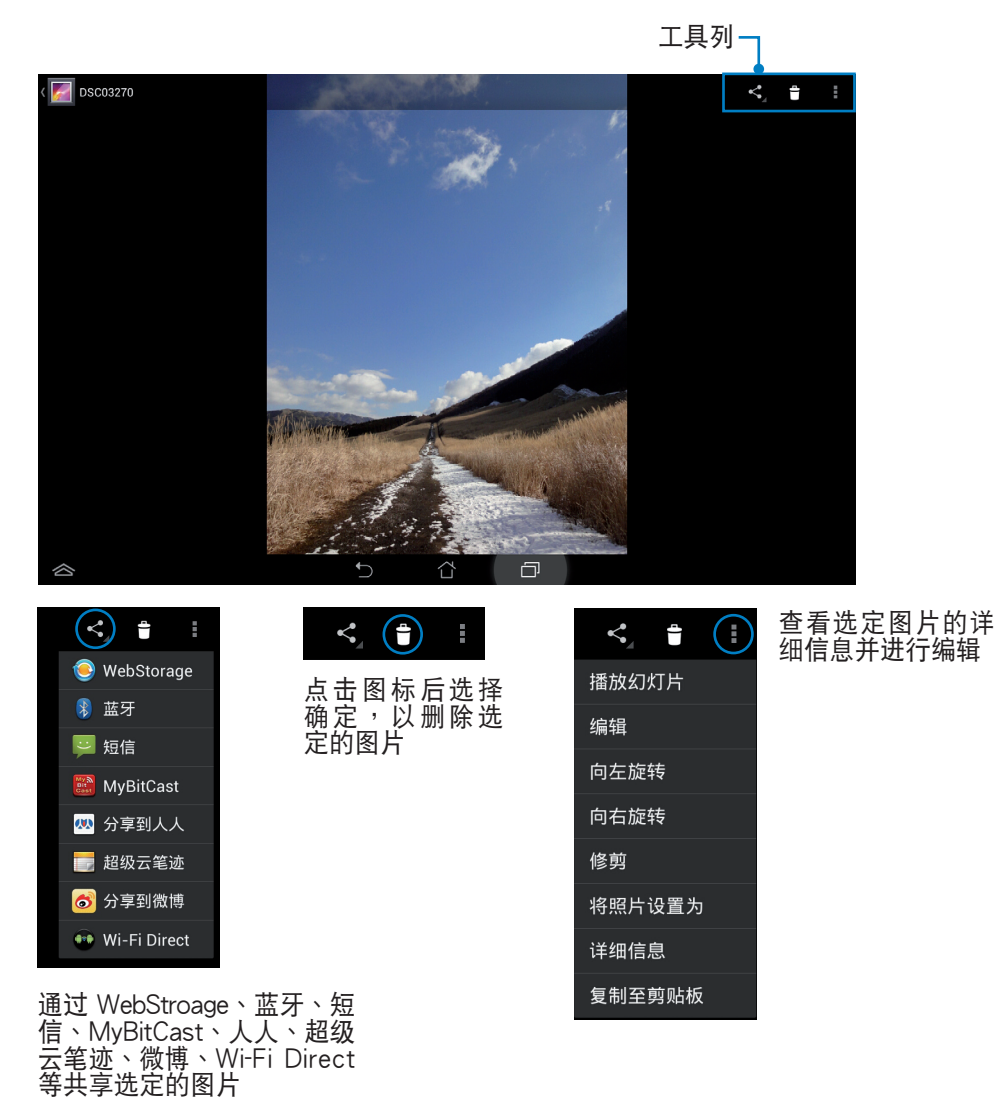

警告!

请注意,一经删除的文件无法复原。

#### 照片小工具

照片小工具 可以让您由桌面上快速地开启喜爱的相片或相册。 请依照以下步骤设置照片小工具:

- 1. 请由桌面点击 (:::) 开启应用程序菜单。
- 2. 请点击 小部件。
- 3. 请长按照片,照片小工具即会设置至桌面,并出现选择图片窗口。
- 4. 请选择欲放置于桌面上的相册或图片。

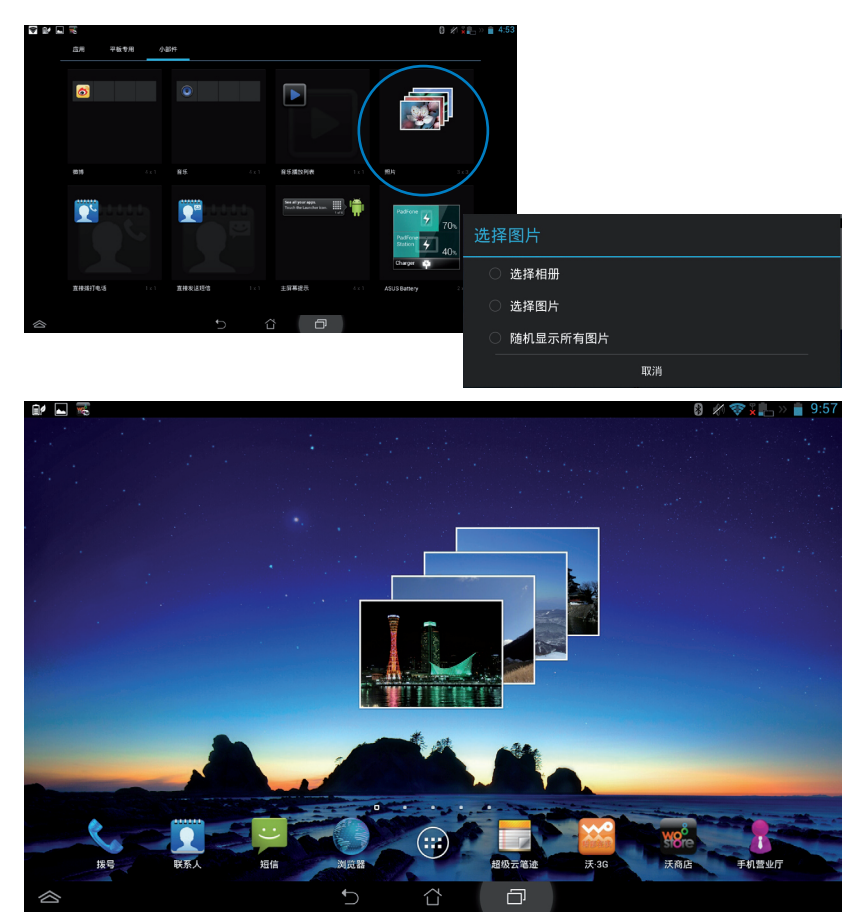

#### 相机

请由应用程序菜单点击 相机 以使用照相或录像功能。您可以通过前置和后置摄像头来使用照相或 录像功能。

相片或是影音文件会自动保存至 图库。

相机模式

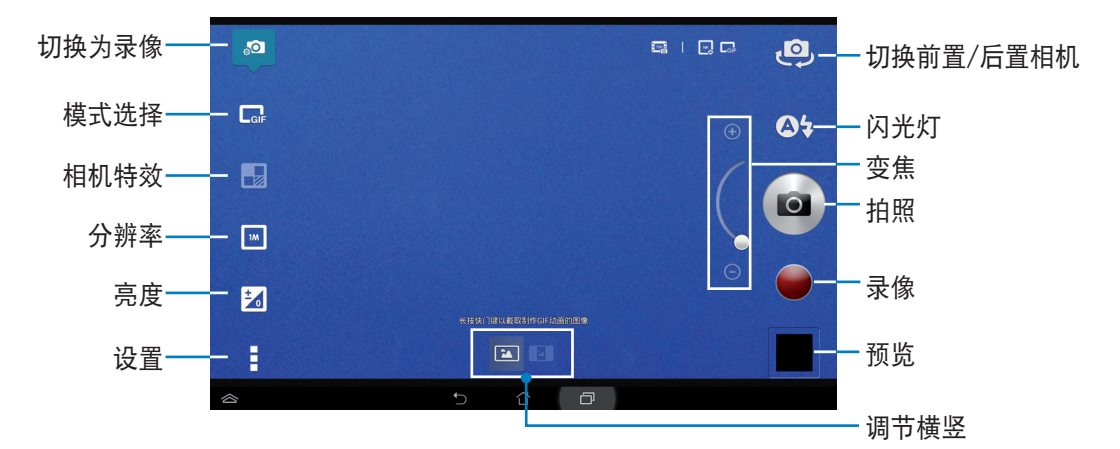

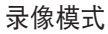

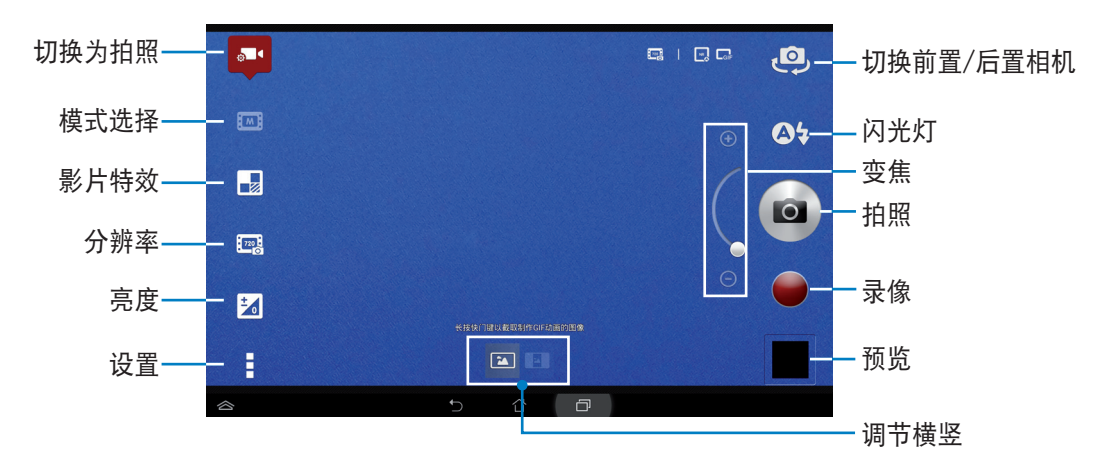

# 电子邮件

电子邮件 功能方便您同时管理数个电子邮件帐号、轻松地阅读邮件。 请依照以下步骤设置电子邮件帐号:

- 1. 请由桌面点击 (:::) 开启应用程序菜单。
- 2. 请点击 电子邮件。
- 3. 请输入 电子邮件地址 和 密码 后请点击 下一步。

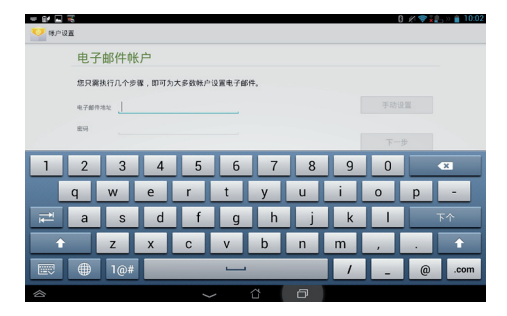

4. PadFone Infinity Station 将自动进行相关的服务器 设置。

| - 6* 🛛 🗮   |                           | 0 💉 🖤 🔹 🔊 🔒 10:02 |  |  |  |  |  |  |  |
|------------|---------------------------|-------------------|--|--|--|--|--|--|--|
| 电子邮件帧      | 电子邮件帐户                    |                   |  |  |  |  |  |  |  |
| 應只需执行几个步   | 您只需执行几个步骤,即可为大多数秩户设置电子邮件。 |                   |  |  |  |  |  |  |  |
| 电子邮件地址 yuw | en_lee@asus.com           | 手动设置              |  |  |  |  |  |  |  |
| <b>室</b> 明 | () 正在检查用收缩务器设置            | 포-#               |  |  |  |  |  |  |  |
| 1 2 3      | 100                       | 0 💌               |  |  |  |  |  |  |  |
| q w        | ertyu                     | i o p -           |  |  |  |  |  |  |  |
| i a s      | d f g h j                 | k I 完成            |  |  |  |  |  |  |  |
| 1 Z        | x c v b n                 | m , . 🕇           |  |  |  |  |  |  |  |
| ■ 1@#      |                           | ?!':-)            |  |  |  |  |  |  |  |
|            |                           |                   |  |  |  |  |  |  |  |

5. 请设置 帐户选项 后点击 下一步。

| (#).<br>• | 2五     |                |   | 0 🖉 🕸 🚛 >> 💼 10:0 |
|-----------|--------|----------------|---|-------------------|
|           | 帐户选    | ۵.             |   |                   |
|           | 解释查试检查 | 智能模式(节能)       | 4 |                   |
|           | 保留信息   |                |   | 上一步               |
|           | 要同步的天教 | 自动             |   |                   |
|           |        | 1说下从此帐户发送电子邮件。 |   | #-7               |
|           | ✓ 8250 | 子邮件时通知我。       |   |                   |
|           | 🗹 岡安(  | 3%户下的联系人。      |   |                   |
|           | 🗹 同步   | ;晚户下的日历。       |   |                   |
|           | 🗹 同步:  | 派户中的电子邮件。      |   |                   |
|           | 🕑 開始   | 1秋户下的任务。       |   |                   |
| $\otimes$ |        | 5 đ            | Ø |                   |

 请输入欲使用的名称做为此帐号传送外部信息时 的显示名称,输入完成后请点击下一步进入收件 箱。

|          | 1200 C   |                       | 以且元        | а <del>г</del> , ч. | UL VIX A | 电丁曲      | pit 1 : |   |            |              |
|----------|----------|-----------------------|------------|---------------------|----------|----------|---------|---|------------|--------------|
|          | Sitter.P | 创建名称(可读<br>n_lee@asus | t)<br>Loom |                     |          |          |         |   |            |              |
|          |          |                       |            |                     |          |          |         |   | <b>F</b> - | <del>"</del> |
|          |          |                       |            |                     |          |          |         |   |            |              |
|          |          |                       |            |                     |          |          |         |   |            |              |
| 1        | 2        | 3                     | 4          | 5                   | 6        | 7        | 8       | 9 | 0          | ×            |
|          | a        | w                     | e          | r                   | t        | v        | u       | i | 0          | p -          |
|          |          |                       |            |                     |          | <u> </u> |         |   |            |              |
|          |          | -                     | d          |                     | q        | h        | J       | ĸ |            | 下个           |
| <b>≓</b> | а        | 5                     | <u>u</u>   |                     |          | _        |         |   |            |              |

请依照以下步骤添加电子邮件帐号:

- 请由桌面点击 (:::) 开启应用程序菜单,点击 电 子邮件。
- 2. 请由右上方点击 🚽 > 设置。

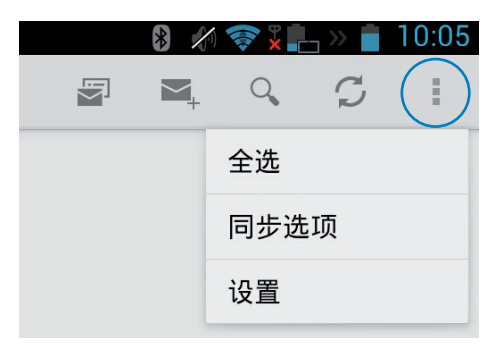

 屏幕上将显示关于此帐号的所有设置,请由右上 方点击添加帐户以添加电子邮件帐号。

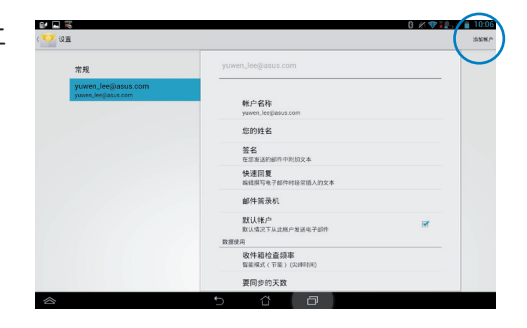

注意! 您可以将所有的电子邮件帐号均设置于 电子邮件 功能中以方便管理和浏览。

# 大书房

在大书房中您可以查看您的电子书,并且依不同的分类创建书柜。由不同出版商所购买的电子书都可以在大书房中查看。

#### 重要!

- 大书房支持 ePub、PDF 和 TXT 文件格式的电子书。
- 有些电子书的预览功能需要先下载并安装 Adobe Flash player 才能顺利阅读。因此建议您使用 大书房前先下载安装 Adobe Flash player。

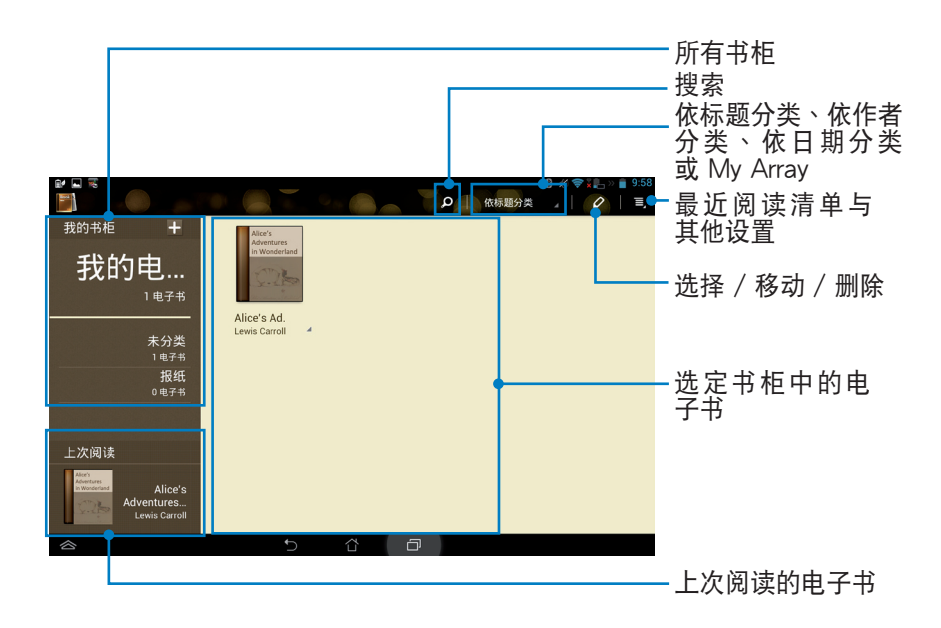

阅读电子书

- 1. 请由书柜中选择欲阅读的电子书。
- 2. 请点击屏幕以显示上方的工具列。

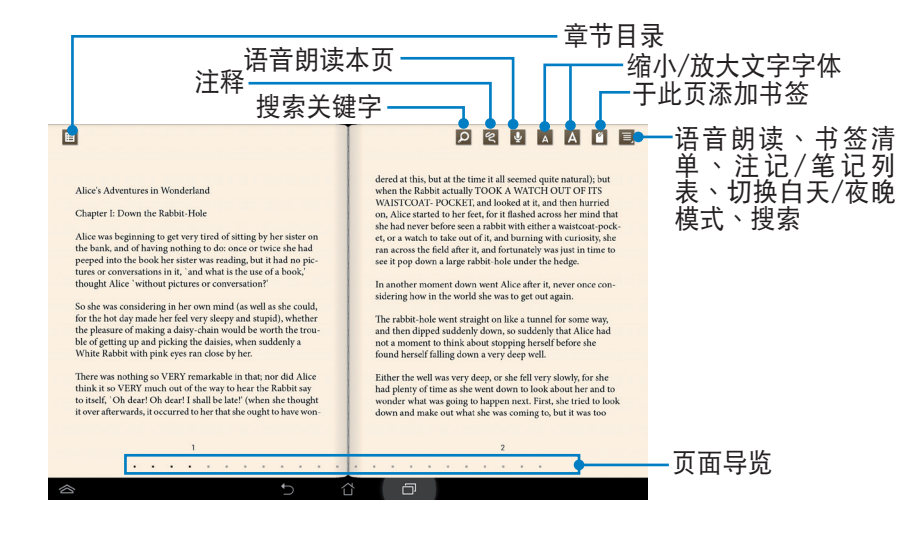

注意!

- 使用语音朗读功能前请先下载相关套件。
- 请由右上方查看书签列表,点击可直接查看该页面。
- 3. 请如同阅读实体书籍般翻阅电子书。

| Alice's Adventures in Wonderland<br>Chapter 1: Down the Rabbit-Hole<br>Alice was beginning to get very tited of atting by her sister on<br>the bank, and of having nothing to de once or twice she had<br>peeped into the book her sister was reading, but it had no pic-<br>tures or conversations in H <sub>a</sub> and what is the use of a book,<br>though Alice 'without pictures or conversation?'<br>So de was considering in her own muld (as well as the could,<br>for the hot day made her fed very sleepy and stapid), whether<br>the pleasure of making a daisy-chain would be worth the trou-<br>be of getting up and picking the daisses, when suddenly a<br>White Rabbit with pink eyes ran doose by her. | der<br>werk<br>WAA<br>of of a<br>of a construction of the second practice to<br>the second of a second of the second of the |
|----------------------------------------------------------------------------------------------------|----------------------------------------------------------------------------------------------------|
| s 5 û                                                                                                    |                                                                                                    |

在电子书上添加笔记

1. 请长按欲选取的单字或句子,画面上将出现字词解释与工具列。

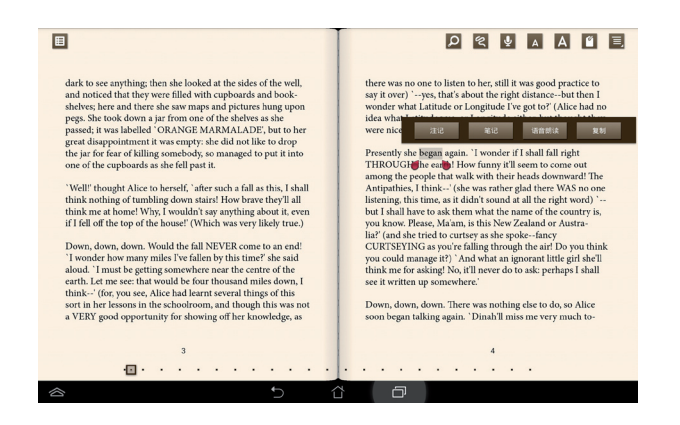

- 2. 针对选取的字词您可以注记、笔记、语音朗读或复制。
- 3. 您可以移动标记增加或减少选取范围。

## App 备份

App 备份可于内置存储空间中为您备份已自行安装的应用程序及相关数据。在您的设备更新后, App 备份亦可以通过备份数据还原已安装的应用程序及相关数据,确保您的重要数据。

#### 重要!

App 备份无法还原需要帐号授权认证的应用程序。若您碰到任何问题,请由 应用程序 > 设置 > 应用 > 点击需操作的程序 > 清除数据并重新登录。

请依照以下步骤使用 App 备份:

- 1. 请由桌面点击 (:::) 开启应用程序菜单,点击 App 备份。
- 请阅读使用者授权合约,勾选我已详细阅读,并 同意接受授权协议书之所有内容,点击确定。

3. 于欢迎画面点击开始。

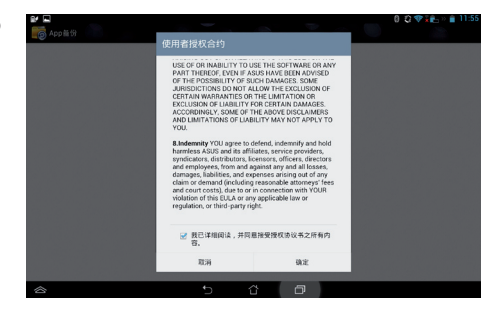

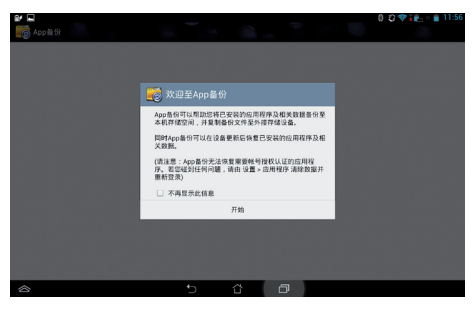

 于 App 备份主画面左侧点击 备份清单,将显示所 有已安装的应用程序。请选择欲备份的应用程序及 备份类型后,点击上方的 备份。

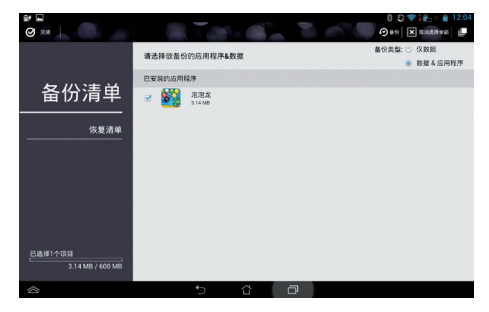

4. 请输入备份文件的文件名称后点击确定。

5. 为备份文件设置密码后点击确定。

6. 点击确定以进行备份工作。

7. 当备份工作完成后请点击确定。

#### 创建新的备份文件 文件名称: (文件名称中不可包含下列字节: \/:+?\*<>/ ) appbackup\_2013\_0411\_T120411 保存至: /sdcard0/ASUS/App\_Backup/ □ 复制备份文件至: /Removable/MicroSD

| ▶ 密码   |    |
|--------|----|
| 请输入密码: |    |
|        |    |
| 确认密码:  |    |
| ✓ 保存密码 |    |
| 取消     | 确定 |

| ▲ 应用程序备份                       |                                   |  |  |  |  |  |
|--------------------------------|-----------------------------------|--|--|--|--|--|
| 备份工作需要约5分钟的时间。                 |                                   |  |  |  |  |  |
| 请勿关闭设备电源,并不要追<br>序。进行备份时请勿卸除外持 | <sup>运行您选择要备份的应用程</sup><br>ອ存储设备。 |  |  |  |  |  |
| 是否要进行备份 ?                      |                                   |  |  |  |  |  |
| 取消                             | 确定                                |  |  |  |  |  |
|                                |                                   |  |  |  |  |  |

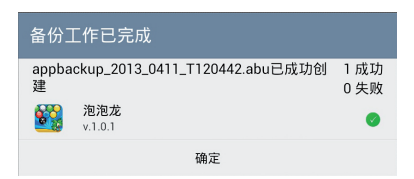

#### 恢复应用程序与数据

请依照以下步骤使用 App 恢复:

1. 请点击恢复清单查看已保存的备份文件。

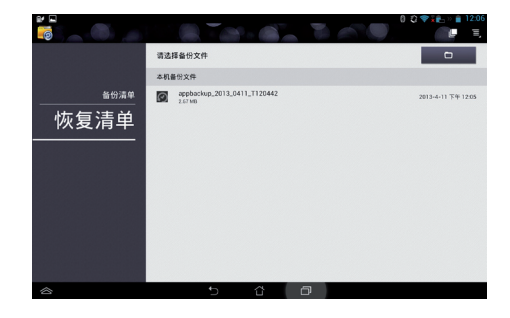

▲ 応用程序恢复

2. 请由恢复列表中点击欲使用的备份文件,点击确定。

| 恢复工作需要约5分钟的时间。                 |                                   |  |  |  |  |  |  |
|--------------------------------|-----------------------------------|--|--|--|--|--|--|
| 请勿关闭设备电源,并不要追<br>序。进行恢复时请勿卸除外排 | <sup>运行您选择要恢复的应用程</sup><br>妾存储设备。 |  |  |  |  |  |  |
| 是否要进行恢复?                       |                                   |  |  |  |  |  |  |
| 取消                             | 确定                                |  |  |  |  |  |  |
|                                |                                   |  |  |  |  |  |  |

3. 请输入密码以将备份文件解码,点击确定。

| ▶ 密码            |    |  |  |  |  |  |  |  |  |
|-----------------|----|--|--|--|--|--|--|--|--|
| 备份文件受到保护,请输入密码。 |    |  |  |  |  |  |  |  |  |
| 密码:             |    |  |  |  |  |  |  |  |  |
|                 |    |  |  |  |  |  |  |  |  |
| 取消              | 确定 |  |  |  |  |  |  |  |  |

4. 请选择欲恢复的应用程序,点击恢复。

| appbackup_2013_0411_T120442              |    |  |  |  |  |  |  |  |
|------------------------------------------|----|--|--|--|--|--|--|--|
| 备份文件包含以下这些应用程序,请选择欲恢复的项<br>目。            |    |  |  |  |  |  |  |  |
| ✓ 选择所有项目                                 |    |  |  |  |  |  |  |  |
| ☑ 2010 2010 2010 2010 2010 2010 2010 201 |    |  |  |  |  |  |  |  |
| 取消                                       | 恢复 |  |  |  |  |  |  |  |

5. 点击确定以进行恢复工作。

| 应用程序恢复                 |    |  |  |  |  |
|------------------------|----|--|--|--|--|
| 恢复工作将取代已安装的应用程序,是否要继续? |    |  |  |  |  |
| 取消 确定                  |    |  |  |  |  |
| 取消                     | 确定 |  |  |  |  |

6. 当恢复工作完成后请点击 确定。

| 恢复工作已完成                            |              |
|------------------------------------|--------------|
| appbackup_2013_0411_T120442.abu已恢复 | 1 成功<br>0 失败 |
| <b>泡泡龙</b><br>v.1.0.1              | 0            |
| 确定                                 |              |

#### 隐私锁

隐私锁可以让您设置密码以保护所有应用程序,设置密码后您也可以随时更换密码。 请依照以下步骤设置隐私锁:

- 请由桌面点击 (:::) 开启应用程序菜
  单,点击 隐私锁。
- 2. 请设置密码。
- 3. 请点击确定以启动隐私锁。

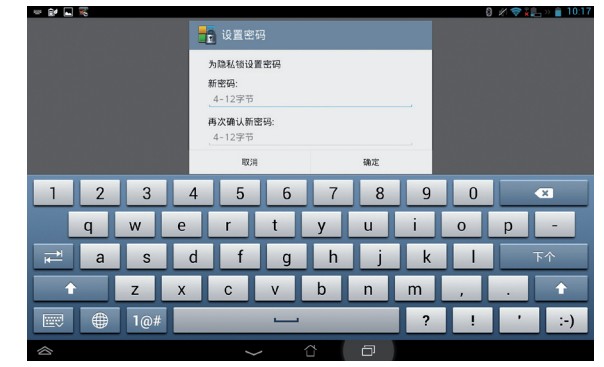

- 4. 请点击欲锁定的应用程序,再点击一次即可解除锁定。
- 5. 由右上方点击 📃 可进行相关设置。

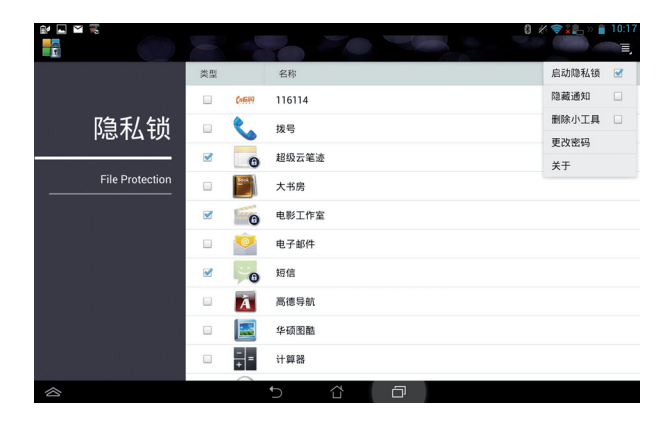

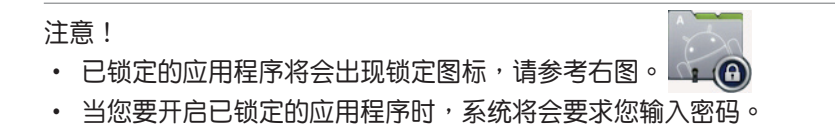

#### ASUS Echo

ASUS Echo 可以让您以声控拨打电话、搜索联系人、调整装置音量、调整屏幕亮度、开启/关闭 Wi-Fi 热点和蓝牙等。

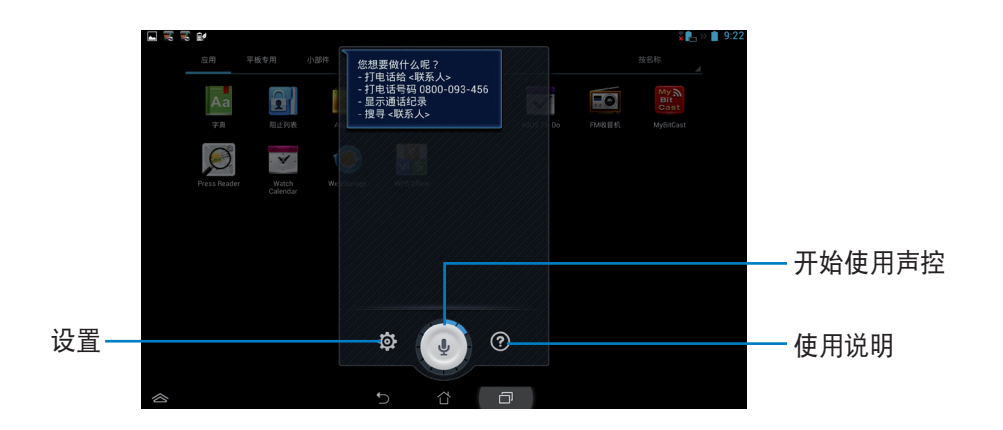

请依照以下步骤使用 ASUS Echo:

- 1. 请由桌面点击 (:::) 开启应用程序菜单,点击 ASUS Echo。
- 2. 请点击 🕑 并说出指令,ASUS Echo 会依指令运行相关功能。

## 魔法画册

魔法画册可以让您创建并分享个人的照片故事。

请依照以下步骤使用魔法画册:

- 1. 请点击 (:::) 开启应用程序菜单,点击 魔法画册。
- 2. 请点击 创建故事。

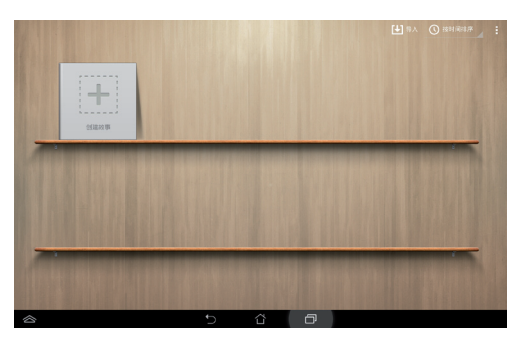

3. 请输入故事名称后点击确定。

|   |   |     | 故   | 名称  |   |   |    |   |   |      |
|---|---|-----|-----|-----|---|---|----|---|---|------|
|   |   |     | ١., | RCI | 1 |   | 确定 |   |   |      |
| 1 | - |     |     |     |   |   |    |   |   |      |
| 1 | 2 | 3   | 4   | 5   | 6 | 7 | 8  | 9 | 0 | ×    |
|   | q | w   | е   | r   | t | у | u  | i | 0 | p -  |
| ₽ | а | s   | d   | f   | g | h | j  | k |   | 完成   |
| 1 |   | z   | x   | с   | v | b | n  | m |   |      |
|   | ۲ | 1@# |     | ?   |   |   |    |   | ! | ':-) |
|   |   |     |     |     | / | ά | Ø  |   |   |      |

4. 请选择要使用的照片后点击完成。

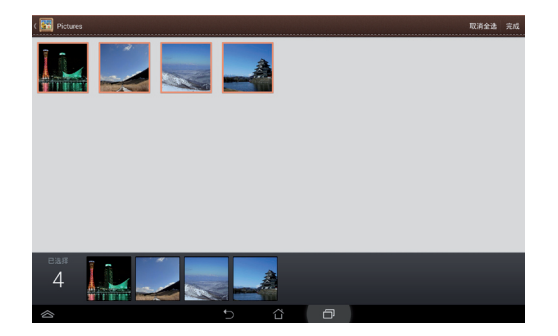

请依照以下步骤编辑并分享故事:

1. 请于魔法画册主画面点击想要编辑的故事。

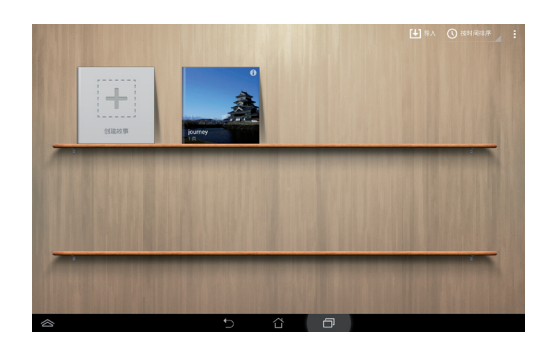

2. 由右上角点击 💉 开始进行编辑。

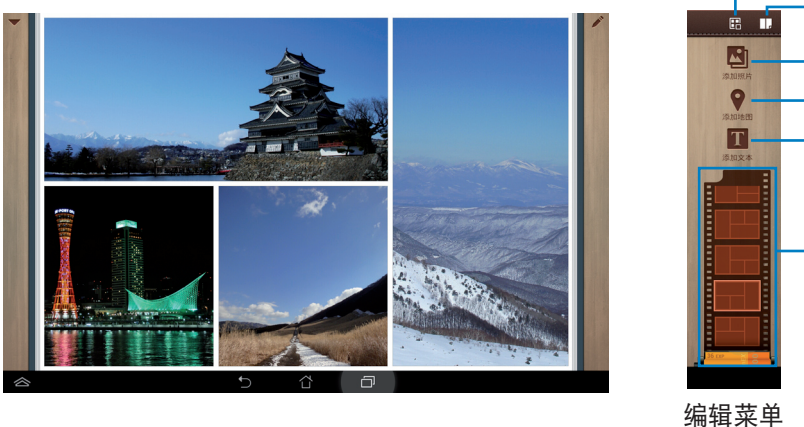

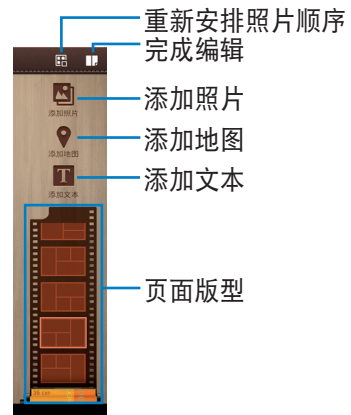

- . . . .
- 3. 由左上角点击 🔽 并点击 < 可分享照片故事。

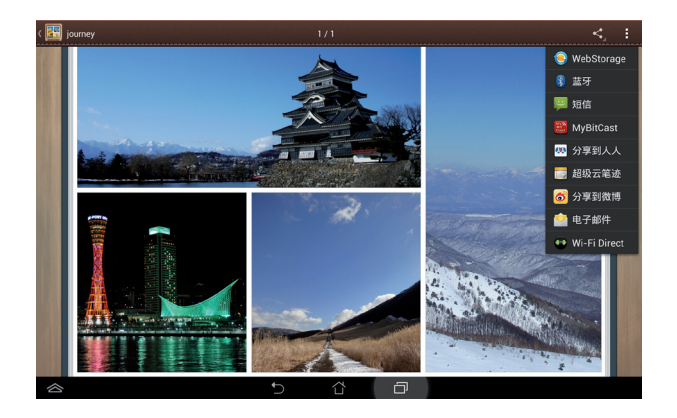

#### 华硕图酷

华硕图酷为华硕独家应用程序,可以让您管理保存于 PadFone Infinity(ASUS A80)中的图片及 影片,轻松即可浏览照片和影片、进行分类管理、编辑照片添加特效,同时还可以创建个人相册, 并利用电子邮件或社群网络与亲朋好友分享。

请依照以下步骤使用华硕图酷:

1. 请点击 (:::) 开启应用程序菜单,点击 华硕图酷。

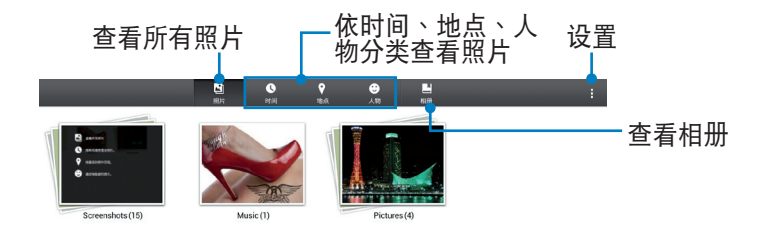

|  |  | ţ |  | Ð |  |
|--|--|---|--|---|--|
|--|--|---|--|---|--|

2. 点击文件夹名称以查看相片,您可以利用幻灯片播放,或是选择项目进行编辑。

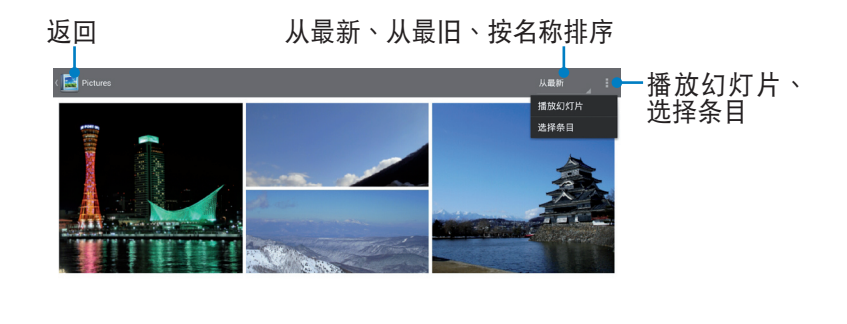

3. 点击照片可进行编辑、添加至我的最爱、添加标签、删除或分享。

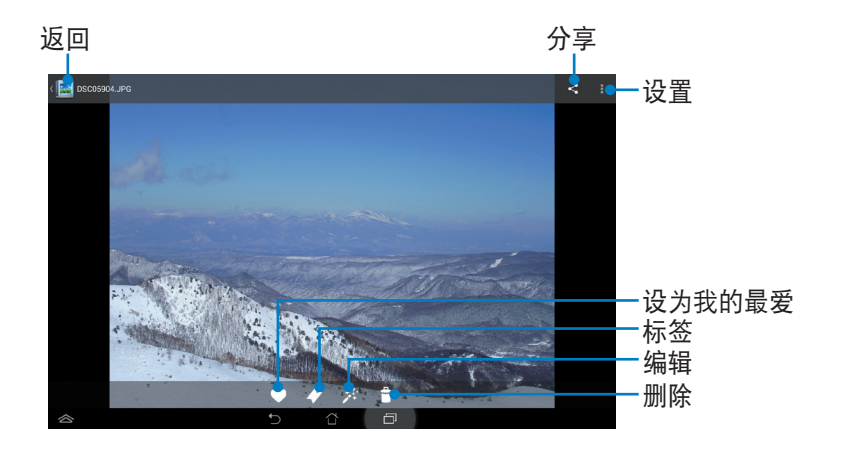

说明:

• 有相同标签的照片会自动集合为相册。

#### ASUS To-Do

ASUS To-Do 可以让您快速记下待办事项,使时间管理更有效率。 请依照以下步骤运行 ASUS To-Do:

- 1. 请点击 (:::) 开启应用程序菜单,点击 ASUS To-Do。
- 2. 请点击 📺 以添加文件夹。
- 选择文件夹后点击 添加待办事项,请输入摘要、到期日等,并可设置提醒。
- 4. 输入完成后请点击 🗸 保存。
- 5. 于主画面点击待办事项可进行编辑、点击 × 将 删除待办事项。

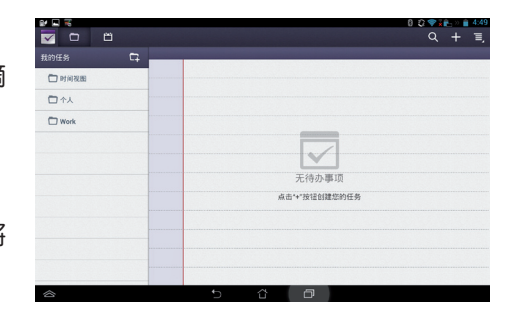

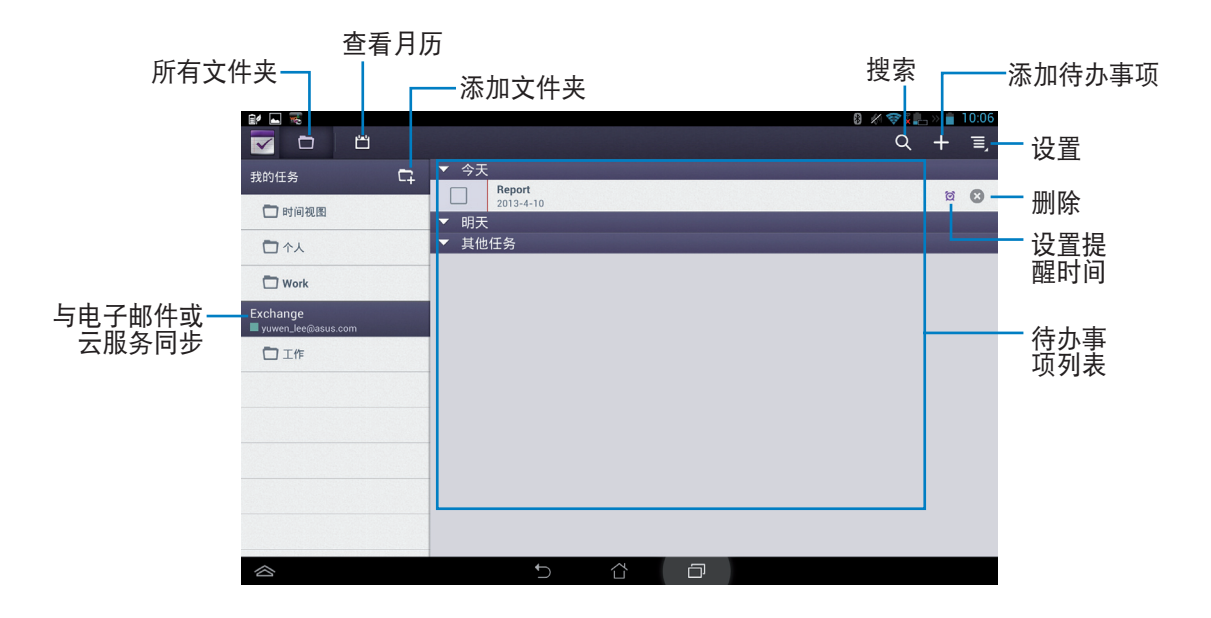

#### 超级云笔迹

超级云笔迹为华硕独家应用程序,方便您使用 PadFone Infinity Station 书写或是绘图。您可以利用超级云笔迹书写笔记、发送文字信息、素描、绘制附带影音文件的电子贺卡或是日记等。

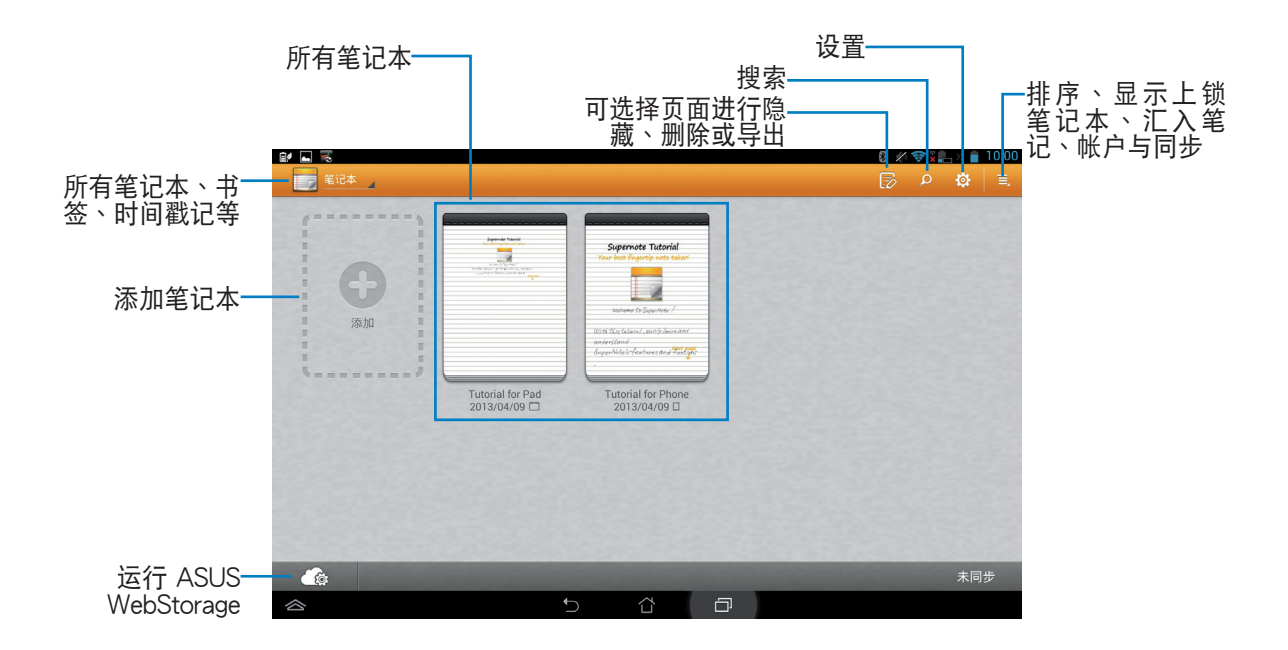

使用超级云笔迹

请依照以下步骤添加笔记:

1. 请点击 💽。

2. 请输入文件名称并选择样式,接着新页面即会开启。

超级云笔迹的功能请见以下说明。

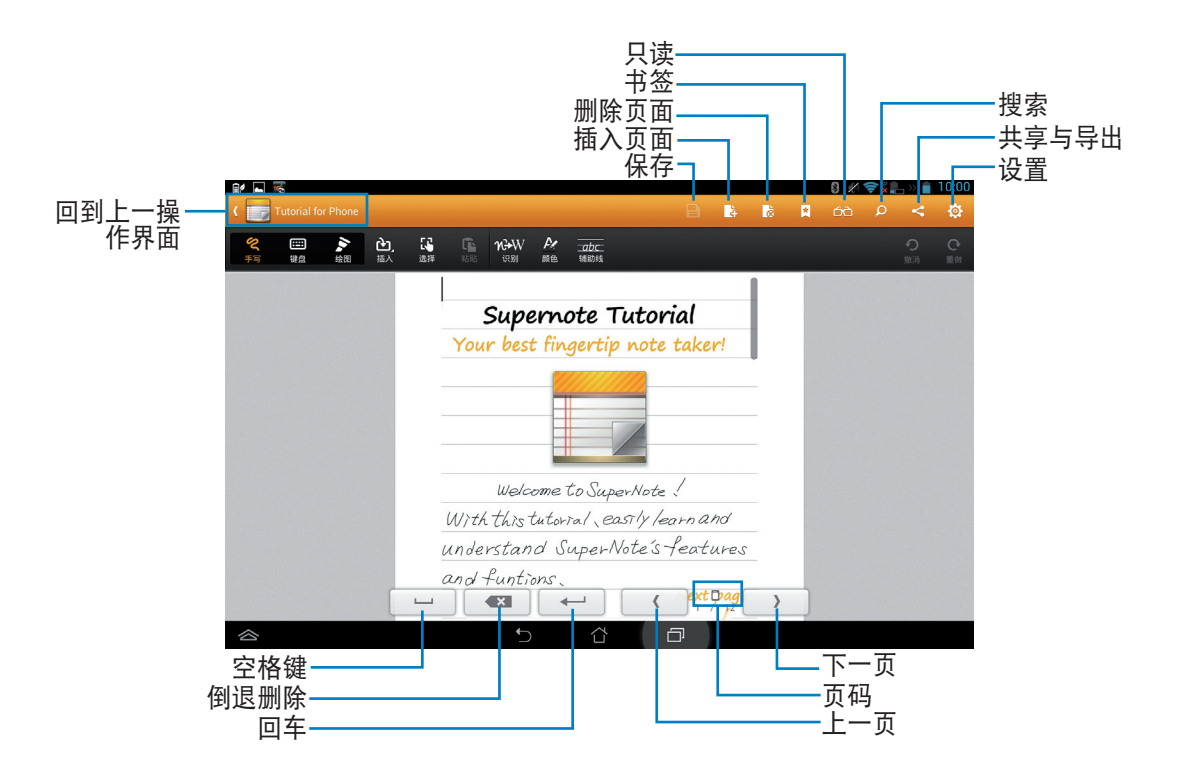

#### 说明:

• 于超级云笔迹主页点击 Tutorial for Pad 可查看详细使用说明。

#### Watch Calendar

Watch Calendar 可以让您编辑、添加或删除个人活动与记事,并可与帐户同步。 请依照以下步骤运行 Watch Calendar:

- 1. 请由桌面点击 (...) 开启应用程序菜单,点击 等于 OF Watch Calendar。
- 2. 请点击 新建活动 以添加活动。

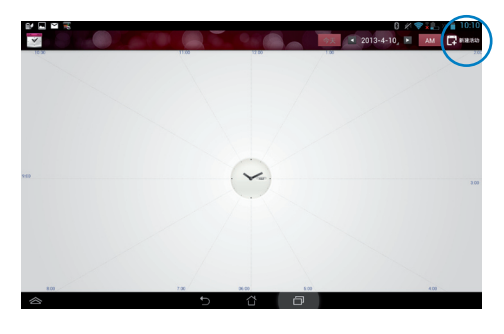

- 请输入活动名称、日期与时间、地点及说明,点击+可由图库添加图片。
- 4. 输入完成后请点击完成。

|    | Meeting            |            | 附加图片   |  |
|----|--------------------|------------|--------|--|
| 日历 | yuwen_lee@asus.com | n          | 4      |  |
| W. | 2013-4-10周三        | ▲ 上午 10:00 | 4      |  |
| 키  | 2013-4-10周三        | _ 上午 11:00 | 4      |  |
| 全天 |                    |            |        |  |
| 地点 | 地点                 |            |        |  |
| 说明 | 说明                 |            |        |  |
| 提醒 | 10 分钟              |            | _<br>▲ |  |
|    |                    |            |        |  |
|    |                    |            |        |  |
|    |                    |            |        |  |

点击活动可进行编辑;点击 💼 可删除活动。

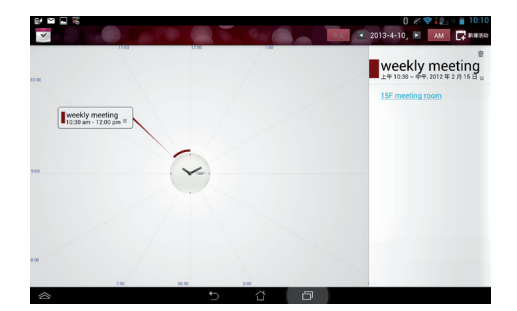

# 使用 PadFone Infinity (ASUS A80) 小工具

#### 添加小工具

PadFone Infinity(ASUS A80)提供多种便利且有趣的小工具,方便您在桌面上可以清楚地查看信息与服务。请由应用程序菜单中查看小工具列表,并将小工具添加至您的桌面。

请点击 (:::) 开启应用程序菜单,并点击 小部件。

在小工具列表中,您可以:

- 将小工具拖曳至桌面
- 左右滑动画面以查看所有的小工具

重要!

- 添加某些小工具前,您可能会需要进行其他设置(例如注册服务、启动功能)。
- · 添加小工具时桌面需有足够的摆放空间。

请依照以下步骤移除小工具:

• 请长按欲移除的小工具直到页面上方出现 X 删除,并将小工具拖曳至 X 删除 即可由页面上 移除。

#### ASUS Task Manager

ASUS Task Manager 将显示 PadFone Infinity (ASUS A80)正在运行中的应用程序,并显示该应用程序使用系统资源的百分比。

使用前请先添加 ASUS Task Manager 小工具。

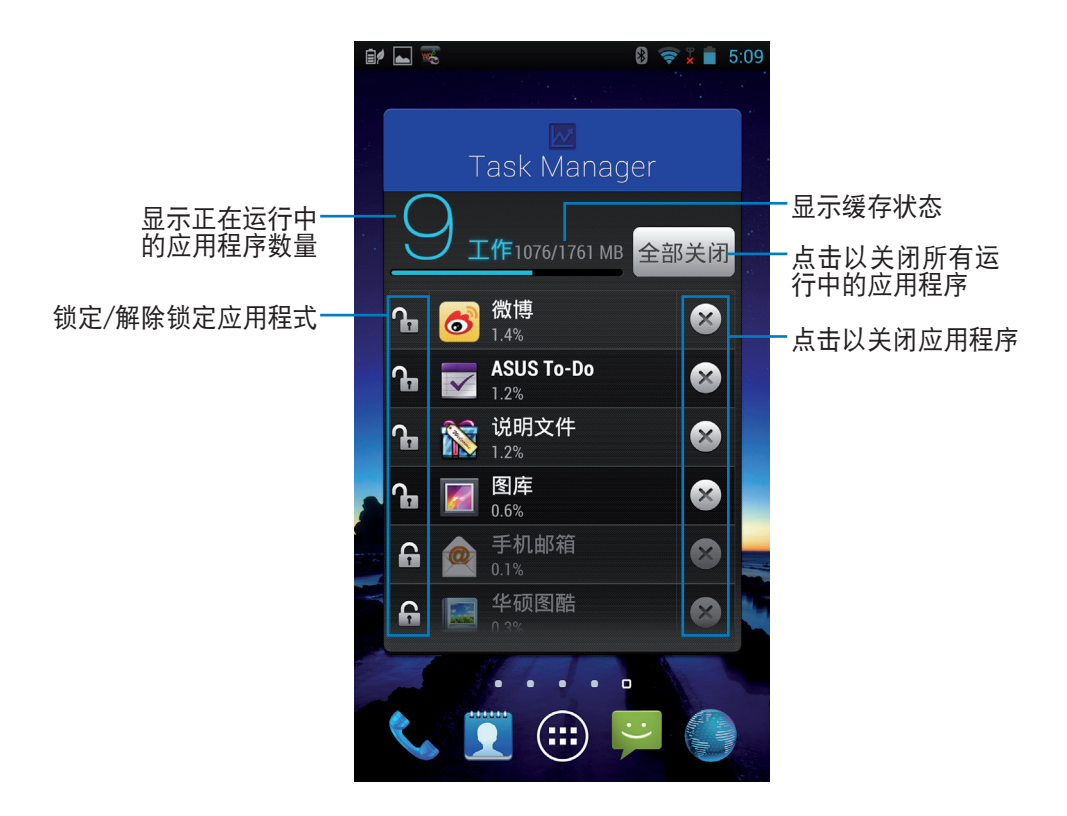

其他设置:

- 请长按 ASUS Task Manager 的窗口周围即会出现框线,请点击并拖曳框线来调整 ASUS Task Manager 的窗口大小。
- 请长按 ASUS Task Manager 的窗口直到页面上方出现 X 删除,并将 ASUS Task Manager 拖曳至 X 删除 即可由页面上移除。

# 使用 PadFone Infinity Station 小工具

# 添加小工具

PadFone Infinity Station 提供多种便利且有趣的小工具,方便您在桌面上可以清楚地查看信息与服务。请由应用程序菜单中查看小工具列表,并将小工具添加至您的桌面。

请点击 (:::) 开启应用程序菜单,并点击 小部件。

在小工具列表中,您可以:

- 将小工具拖曳至桌面
- 左右滑动画面以查看所有的小工具

重要!

- 添加某些小工具前,您可能会需要进行其他设置(例如注册服务、启动功能)。
- · 添加小工具时桌面需有足够的摆放空间。

请依照以下步骤移除小工具:

• 请长按欲移除的小工具直到页面上方出现 X 删除,并将小工具拖曳至 X 删除 即可由页面上 移除。

## ASUS Battery

ASUS Battery 将显示 PadFone Infinity (ASUS A80) 与 PadFone Infinity Station 的分别剩余电量百分比,让使用者对电力情况可以一目了然。

请依照以下步骤设置 ASUS Battery:

- 1. 请点击 (:::) 开启应用程序菜单。
- 2. 请点击 小部件。
- 3. 请选择并长按 ASUS Battery, ASUS Battery 的窗口即会出现于桌面上,可拖曳至欲摆放的位置。

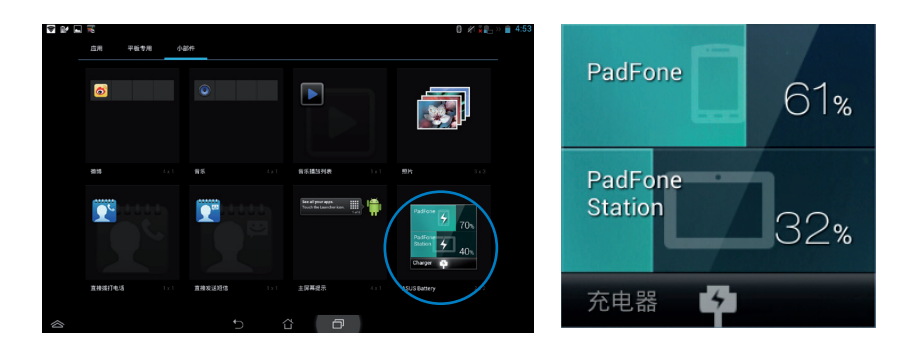

4. PadFone Infinity (ASUS A80) 与 PadFone Infinity Station 的电量将会分别显示。当低电量时,图标的颜色会由绿转为红,并出现感叹号,同时系统会发出警示声提醒使用者。

附录

# SAR 认证信息

本手机的设计符合欧盟(EU)有关暴露在无线电波下使用的安全要求。

您的手机是一个可发射及接收无线电的设备,设计符合欧盟理事会建议有关暴露在射频能量下使用 的安全标准。此标准建基于科学准则,并为公众制定暴露在射频能量下使用的安全要求。此种要求 通过独立的科研机构针对科研数据作定期而详尽的评估后所制定,并包括可确保公众安全的设计标 准,范围涵盖各年龄层民众,以及他们的各种健康状况。

手机无线电波暴露准则采用一种测量单位,即 SAR (Specific Absorption Rate),欧盟理事会建议的SAR限制为 2.0 瓦特/千克。

符合公众安全准则的行动电话 SAR 限制为每 10 公克组织平均 2.0 瓦特/千克。此限制包含重要的 安全准则,可为公众提供额外保障,及考虑到可能出现的测量误差,SAR 值根据各国公布的标准 及系统网络频率而有所不同。

| 带宽              | 测试位置          | SAR 10g (W/kg) |
|-----------------|---------------|----------------|
| CSM000          | 头部            | 0.413          |
| 03141900        | 身体 (距离 1.5cm) | 0.394          |
| CSN/1900        | 头部            | 0.142          |
| 031011000       | 身体 (距离 1.5cm) | 0.277          |
| WCDMA Band VIII | 头部            | 0.232          |
|                 | 身体 (距离 1.5cm) | 0.232          |
| WCDMA Road I    | 头部            | 0.338          |
|                 | 身体 (距离 1.5cm) | 0.314          |
|                 | 头部            | 0.039          |
| VVLAN 2.40      | 身体 (距离 1.5cm) | 0.018          |
| I TE Road 20    | 头部            | 0.152          |
|                 | 身体 (距离 1.5cm) | 0.138          |
| LTE Dand 2      | 头部            | 0.207          |
|                 | 身体 (距离 1.5cm) | 0.31           |
| I TE Road 7     | 头部            | 0.123          |
|                 | 身体 (距离 1.5cm) | 0.206          |

• PadFone Infinity (ASUS A80)的 SAR 值测试结果如下表所示:

| • | PadFone Infinity Station | (T003P)的S | SAR 值测试结果如下表所示: |
|---|--------------------------|-----------|-----------------|
|---|--------------------------|-----------|-----------------|

| 带宽              | 测试位置        | SAR 10g (W/kg) |
|-----------------|-------------|----------------|
| GSM900          | 身体(距离 0cm)  | 0.812          |
| GSM1800         | 身体(距离 0cm)  | 1.16           |
| WCDMA Band VIII | 身体(距离 0cm)  | 0.454          |
| WCDMA Band I    | 身体(距离 0cm)  | 1              |
| WLAN 2.4G       | 身体(距离 0cm)  | 0.167          |
| LTE Band 20     | 身体(距离 0cm)  | 0.351          |
| LTE Band 3      | 身体 (距离 0cm) | 0.756          |
| LTE Band 7      | 身体(距离 0cm)  | 0.999          |

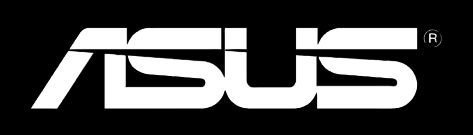